## 民間奨学財団等給付奨学金(大学推薦制) 募集要項

<返還義務はありません>

※ 公募制の民間奨学財団・地方自治体等奨学金は本冊子でご案内する方法では出願できません。

公募制の民間奨学財団・地方自治体等奨学金については、インフォメーションシステムのお知らせ、奨学支援グループの Web ページ又は各キャンパス掲示板で随時募集の案内を行ないます。

なお、大学を通さず募集を行う団体もありますので、出身地の都道府県・市区町村役場窓口・教育委員会等に直接ご確認ください。

目 次

| I 民間奨学財団等給付奨学金(大学推薦制)の概要                                                                                      | рІ                      |
|----------------------------------------------------------------------------------------------------|-------------------------|
| 募集について<br>給付期間・給付金額<br>推薦予定人数                                                                                 | ١q                      |
| 出願資格・基準<br>選考方法                                                                                               | p 2                     |
| Ⅱ 奨学金出願から採用までのスケジュール                                                                                          | p 2                     |
| Ⅲ 奨学金の出願に必要な書類について                                                                                            | р З                     |
| <ul> <li>◆必ず全員提出が必要な書類</li> <li>「⑤所得に関する証明書」について</li> <li>◆該当者のみ提出が必要な書類</li> </ul>                           | р3<br>р4<br>р5          |
| Ⅳ 関西大学奨学金 WEB 申請システム入力マニュアル                                                                                   | р б                     |
| 奨学金 WEB 申請システム画面遷移フロー<br>推奨動作環境について                                                                           | р б                     |
| 奨学金 WEB 申請システムへのアクセス                                                                                          | р7                      |
| 2 関西大学奨学金 WEB 申請システム入力下書き用紙                                                                                   | р 8                     |
| 3 願書情報の確認と願書印刷                                                                                                | pll                     |
| 4 出願判定シミュレーションの利用方法                                                                                           | p12                     |
| ∨ 奨学金出願書類の提出方法                                                                                                | р   З                   |
| 出願書類の整理方法                                                                                                    |                         |
| 山 師 聿 粨 捍 山 の 受 付 期 問 及 び 受 付 提 所                                                                             |                         |
| 山积自然近山の文门知间次0文门物川                                                                                             | p   3                   |
| 日線自発促出の文目知间次の文目物(同次)の文目物(同)                                                                                   | p13<br>p14              |
| 日線自決決定回び又行為前次の又行為が有人の又行為が有人の人口を見た。<br>民間奨学財団等給付奨学金(大学推薦制)一覧 (2021年度実績)<br>個人情報の取り扱いについて<br>奨学金に関する問い合わせ方法について | p   3<br>p   4<br>p   5 |

関西大学学生センター 奨学支援グループ

#### 民間奨学財団等給付奨学金(大学推薦制)の概要 T

民間奨学財団等給付奨学金(大学推薦制)は、優秀でありながら経済的に不安のある学生を支援す ることを目的とした「大学の推薦を必要とする奨学金制度」の総称で、『民間企業等が設立する財団』 や『篤志家や大学への賛助企業からの寄付による資金』等によるものです。

#### 募集について

出願者の希望財団に関わらず、民間奨学財団等給付奨学金(大学推薦制)として一括で募集を行い、学内選考(書類選考・面接選考)を 経て、推薦する財団が決定します(推薦する財団は、大学の選考により決定いたします)。

学内選考を通過した推薦者は、各財団へ出願し、各財団による選考を受けることになります(最終的な採否は、財団の選考により決定 されます)。なお、一度いずれかの財団の奨学金に採用された方は、次年度に別の財団への出願はできません。ただし、採用された財 団の奨学金が単年度採用であれば、再出願が可能な場合があります。

2022 年度編・転入学生の方は、出願手続きの方法が異なります。出願を希望される方は、2022 年 2 月 28 日(月)までに各 キャンパス奨学金窓口(裏表紙参照)までご連絡ください。 2022 年度春学期に募集の「日本学生支援機構第一種・第二種奨学金」及び学内の給付奨学金との併給・併願が可能です。 \*

※「民間奨学財団等給付奨学金 (大学推薦制)」は入学年度を問わず出願可能です。

#### 給付期間・給付金額

給付期間や給付金額などは各財団によって異なります。 例)月額 30,000 円・卒業までの採用(返還不要)など

#### 推薦予定人数

約 95 名 (※全学年合計)

#### 出願資格・基準

奨学生は学業に専念することはもちろんですが、その他にも財団奨学生としての様々な義務が伴い ます。積極的に義務を果たすことができるか熟考したうえで出願してください(卒業後の進路に関する 制限などはありません)。

 例)○ 財団に定期的に挨拶状・近況報告を提出する ○ 財団の刊行物の編集・校正業務に参加する
 ○ 財団の主催する行事(研修会・歓送迎会等)に必ず参加する ※内容は財団により異なります ※内容は財団により異なります。

#### <学力基準>

2021 年度秋学期終了時点において、次の①、②の条件をともに満たしている者

①下表の修得単位数を満たしている者

| 在学年次                                                     | 2年   | 次生   | 3年   | 次生   | 4 年次生 |      |  |
|----------------------------------------------------------|------|------|------|------|-------|------|--|
| 在学学期                                                     | 3 学期 | 4 学期 | 5 学期 | 6 学期 | 7 学期  | 8 学期 |  |
| 単位数                                                      | 30   | 45   | 60   | 75   | 90    | 110  |  |
| (2021 年度秋学期までに修得した科目のうち、卒業所要単位数に算入することのできる科目の単位数を示しています) |      |      |      |      |       |      |  |

②評定平均値(次の計算式による)が 2.50 以上の者

| 評 | 定平均値={(「秀・優」  | の数×3)+(「良」  | の数×2)+(「可  | 「」の数×I)}÷修得科目数 |
|---|---------------|-------------|------------|----------------|
| * | 卒業所要単位数に算入するこ | とができる科目のみ計算 | に用い、小数点第3位 | 立を四捨五入する。      |

※ GPAとは異なります。詳しくは、12ページの出願シミュレーション画面で確認してください。

#### <家計基準>

出願者の父と母(父母がいない場合は父母に代わる家計支持者)の | 年間(202| 年 | 月~|2 月) の総所得金額(税込)が下表の金額以内であれば概ね基準を満たしています

#### [202|年分(202|年|月~|2月)の収入限度額を例示]

●給与収入=源泉徴収票の支払金額 ●給与所得以外の所得金額=「総収入」- 「必要経費」

| * モテル内の職業等      | ・・・本人:又糸   年次生/目宅週字 | 父:家計支持者 母:無職 弟:公立     | 局校生/目宅逋字 妹:中字生          |  |  |
|-----------------|---------------------|-----------------------|-------------------------|--|--|
| 家族構成<br>(モデル)⇒  | 【3 人世帯】<br>(本人·父·母) | 【4 人世帯】<br>(本人・父・母・弟) | 【5 人世帯】<br>(本人・父・母・弟・妹) |  |  |
| 給与収入            | 735 万円程度            | 804 万円程度              | 1,038 万円程度              |  |  |
| 給与所得以外の<br>所得金額 | 340 万円程度            | 396 万円程度              | 630 万円程度                |  |  |

計基準内となる場合があります。

※ 次に該当の学生は出願できません。

小にはコッチェは山線(くらくこ) ・残留(留年)生(通算8学期を越える者) ・2022年度春学期より各種留学プログラムに参加される方(外国語学部のスタディ・アブロードプログラムは除く) スタディ・アブロードプログラム履修期間中でも学部給付奨学金は申請できますが、民間奨学財団等給付奨学金への 申請はできません。

<選考方法>

書類選考及び面接選考を経て、各財団への推薦者を決定します。

| 字内選考を通過した  | :推薦者は、各財団へ出願し、各財団による選考を受けることになります。                                                                         |
|------------|----------------------------------------------------------------------------------------------------|
| 一次選考(書類選考) | 3~5ページに指定する出願書類をもとに書類選考を行います。選考においては、「学力」「家計」の<br>状況及び「民間奨学財団 給付奨学金 出願調書」の内容をもって総合的に判定し、一次選考通過者を<br>決定します。 |
| 二次選考(面接選考) | ー次選考通過者に対して、面接を実施します。選考においては、「学生生活への取り組み」、「財団奨<br>学生としての姿勢及び 奨学金の活用方法」などを確認し、各財団への推薦者を決定します。               |

## Ⅱ 奨学金出願から採用までのスケジュール

関西大学では、学生の「願書作成(記入)」時の負担や不備を軽減するために、独自の奨学金WEB 申請システムを利用した出願方法を導入しています。WEB申請の際に希望種別の選択誤りや選択漏れ がないよう、ご注意ください。

#### 出願から採用までのスケジュール

| ① 出願書類の準備             | 本冊子3~5ページに指定する、出願に必要な書類 (願書等、 WEB 申請後にプリントア              |
|-----------------------|----------------------------------------------------------|
| 2月中旬~                 | ウトする書類以外)を揃えてください。                                       |
|                       |                                                          |
| ② 奨学金願書作成<br>(WEB 申請) | I.本冊子6~11ページを参照のうえ、奨学金WEB申請システムから願書作成用のデー<br>タを入力してください。 |
| 2/24(木)~              | 2.入力データをプリントアウトし、願書を作成してください。                            |

#### ③ 出願書類の提出

| キャンパス  | 提出先            | 提出期限                       |
|--------|----------------|----------------------------|
| 千里山    | 凜風館4階ミーティングルーム | 3/10(木)・3/11(金)11:30-13:30 |
| 高槻     | 高槻キャンパスオフィス    |                            |
| 堺      | 堺キャンパス事務室      | 3/11(金)11:30-13:30         |
| 高槻ミューズ | ミューズオフィス       |                            |

※ 新型コロナウイルス感染症の影響で出願方法等に変更があった場合は、奨学支援グループ Web ページにてお知らせします。
 ※ 上記受付期間・受付時間を過ぎた書類提出には応じられません。

※ 所属学部のキャンパスにて出願してください(原則として、他キャンパスでの受付はいたしません。やむを得ない事情が ある場合は事前に各キャンパスの奨学金窓口にお問い合わせください)。

| <ul><li>④ 書類選考(一次選考)</li><li>⇒結果発表</li></ul> | インフォメーションシステムの「個人伝言」機能によって通知します(詳細 |
|----------------------------------------------|------------------------------------|
| 3月下旬                                         | は、出願書類の受付時に条内)。                    |

| 5 | 面接選考(ニ | ニ次選考) |
|---|--------|-------|
| : | ⇒結果発表  |       |

3月下旬~随時

詳細は、出願書類の受付時に案内します。

#### \_\_\_\_\_

#### ⑥ 推薦財団への出願⇒ 最終結果通知 ⇒ 奨学金初回振込

面接選考を通過した方に、各民間奨学財団所定の手続き書類を交付します。手続き書類を大学を通じて推薦先の財団 に提出し、財団の選考を経て最終的な採否が決定し、奨学金が振り込まれます。 ※ 推薦される財団により時期が異なりますが、概ね5月上旬から8月下旬で全ての手続きが完了し、奨学金が振 り込まれます。

## Ⅲ 奨学金の出願に必要な書類について

!提出書類にマイナンバーの記載がある場合には、必ずマイナンバー(個人番号)を黒塗りして判読できないようにしてください!

- ◆ 所定の期間内に、次に指定する書類を提出することになります。家庭状況により提出書類は異なりますので、説明をよく読んで必要書類を揃えてください。
- なお、出願書類に不備・不足がある場合には、選考の対象外となることがありますので、ご注意ください。 ◆ コピーで提出される書類は、記載内容(氏名・金額・日付・その他文字等)を鮮明に読み取ることができるように複写してく
- ださい。記載内容が不鮮明である場合は書類不備扱いとなり、受理できませんのでご注意ください。
- ◆ 記入する場合は、必ず黒のボールペンで記入してください(消せるボールペン・鉛筆は使用不可)。
- ◆ 修正する場合は、二重線で消して、書き直してください。修正液等は使用しないでください。
- ◆ 本学が必要と認めた場合には、本項で指定する書類以外に別途書類を請求する場合があります。
- ◆ 提出された書類は返却いたしません。あらかじめご了承ください。

### 必ず全員提出が必要な書類

① 2022 年度 奨学金出願書類提出票

- ◆ 指定様式「奨学金出願書類提出票」を A4 サイズに印刷(片面)し、必要事項を記入してください。
- ◆ 様式の作成にあたっては、保護者の方に必ず内容を確認してもらってください。

#### ② 2022 年度 奨学生出願確認書類(学部)

- ▶ 奨学金 WEB 申請後、「願書印刷ボタン」を押すとプレビュー画面が開きますので、プリントアウトしてください。
- ◆ 奨学金 WEB 申請に関する詳細は、本冊子6~11 ページをご参照ください。
- ③ 2022 年度 奨学生願書

◆ 奨学金 WEB 申請後、「願書印刷ボタン」を押すとプレビュー画面が開きますので、プリントアウトしてください。

#### ④ 父・母両方の最新の「所得(課税)証明書」(市区町村役場で発行のもの・コピー不可)

- ◆ 必ず市区町村役場で発行の、最新(2020年分の所得の内訳が記載)のものを提出してください。
- ◆ 「⑤ 所得に関する証明書」(源泉徴収票・確定申告書等)とあわせて、父と母両方のものが必要です。
- ◆ 父母がいない場合は、父母に代わって家計を支えている方の証明書を提出してください。

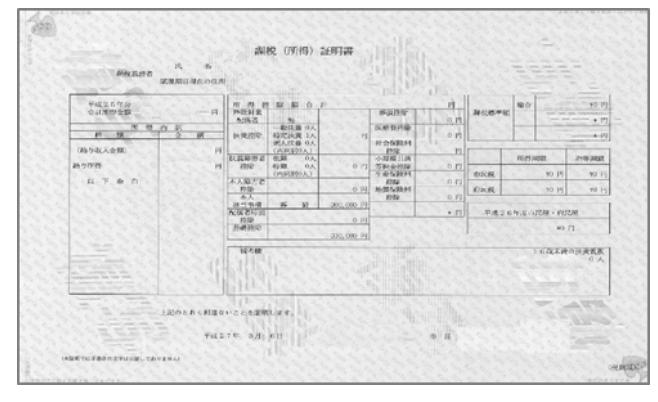

- ・無収入の場合も収入・所得が「0円」と記載されたものが 必要です。
- ・所得・収入の種類・内訳と金額、控除事項・金額(配偶者 控除・扶養控除・扶養人数)等の事項が全て明記されてい る証明書を提出してください。(金額や控除項目の記載がな い場合や "\*\*\*" で目隠しされている場合は受付できません。)

 市区町村役場の窓口で、「すべての項目が記載された最新 (2020 年分の所得の内訳が記載)の所得(課税)証明書」
 の発行を申請してください。

※ 証明書の名称・形式は市区町村により異なります。「奨学 金申請のために使用」とお申し出ください。

#### ⑤ 父・母両方の「所得に関する証明書」(4~5ページを確認のうえ、該当書類を提出)

- ◆ 4~5 ページを参照し、該当の書類全てを提出してください(無職の場合にも必要な書類があります)。
- ♦ 「④ 所得(課税)証明書」とあわせて、父と母両方のものが必要です。

#### ⑥ 2022 年度 民間奨学財団等給付奨学金出願調書

- ◆ 様式をプリントアウトしてください。
- ◆ 必要事項を黒のボールペン(インクが消せるものは不可)で記入してください。なお、証明写真(40mm×30mm)の貼付が必 要です。

5ページ「該当者のみ提出が必要な書類」に該当する事由がある場合は、上記に加えて必要な書類があります。必ずご確認ください。

~追加書類が必要な事由~

- ・家計支持者が単身赴任している場合
- ・同居家族に長期療養者がおられる場合
- ・同居家族に障がいのある方、原子爆弾によって被爆した方がおられる場合(学生本人を含む)
- ・出願から | 年以内に震災、風水害、火災その他災害、盗難等の被害を受けた場合

#### 「⑤ 所得に関する証明書」について

3ページ【必ず全員提出が必要な書類】の「⑤ 所得に関する証明書」は、父と母両方について、以下に該当する書類全てを提出し てください(無職の場合にも必要な書類があります)。

- ※ 必ず「所得(課税)証明書」とあわせて父母両方のもの(父母がいない場合は、父母に代わって家計を支えている方のもの)が必 要です。
- ※ 該当する所得が複数ある場合は、該当の書類全てを提出してください。
- ※ 2021年1月以降に家計状況に急変が生じた場合(退職・倒産等)は、家計急変を証明する書類(退職証明書・廃業証明書等)を あわせて提出してください。

!父と母両方について、上から順に全項目チェックし、該当する書類を全て提出してください!

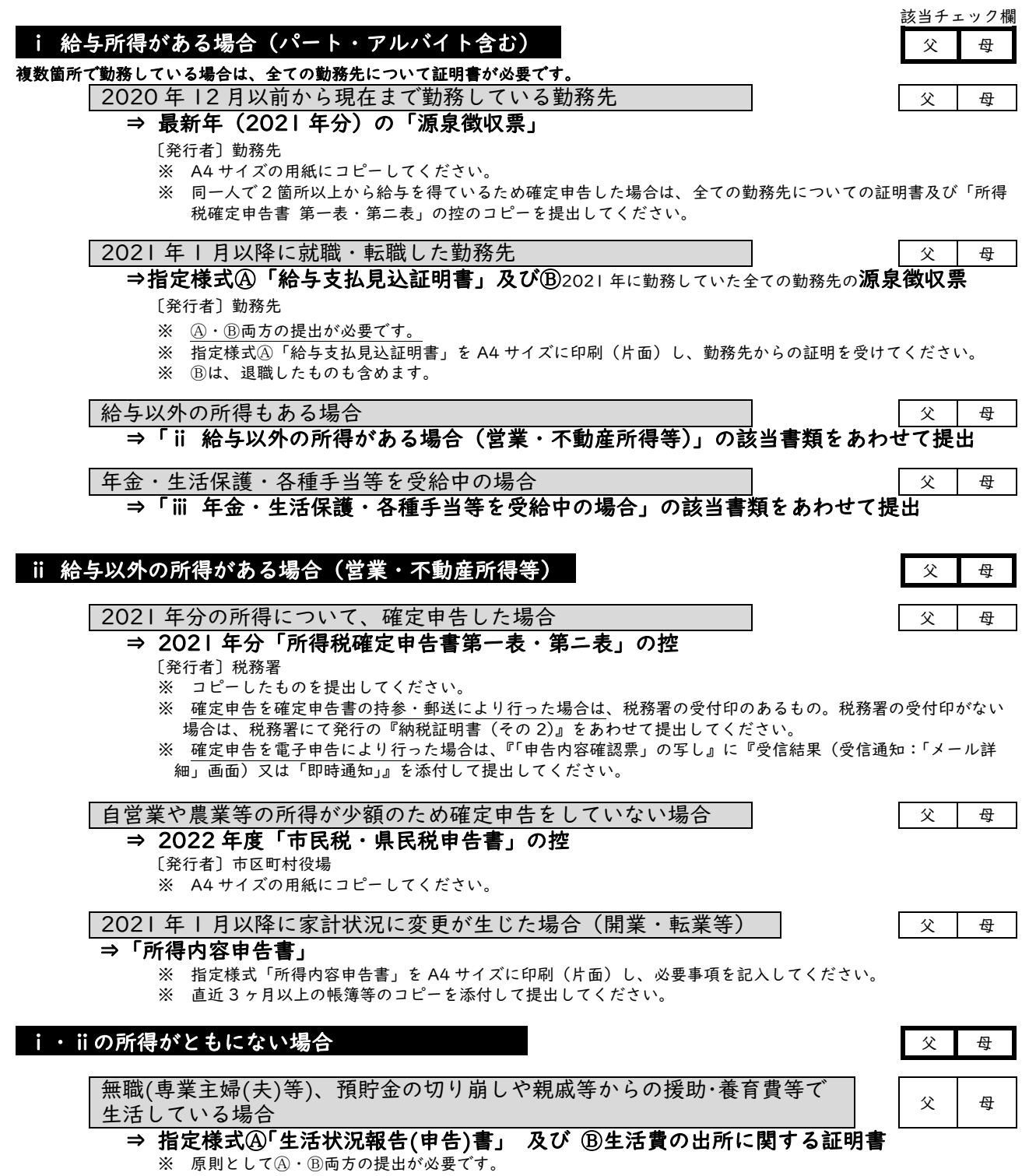

※ 指定様式A「生活状況報告(申告)書」は A4 サイズに印刷(片面)し、必要事項を記入してください。

※ ⑧は
Bは
品に記載された書類を
提出してください。

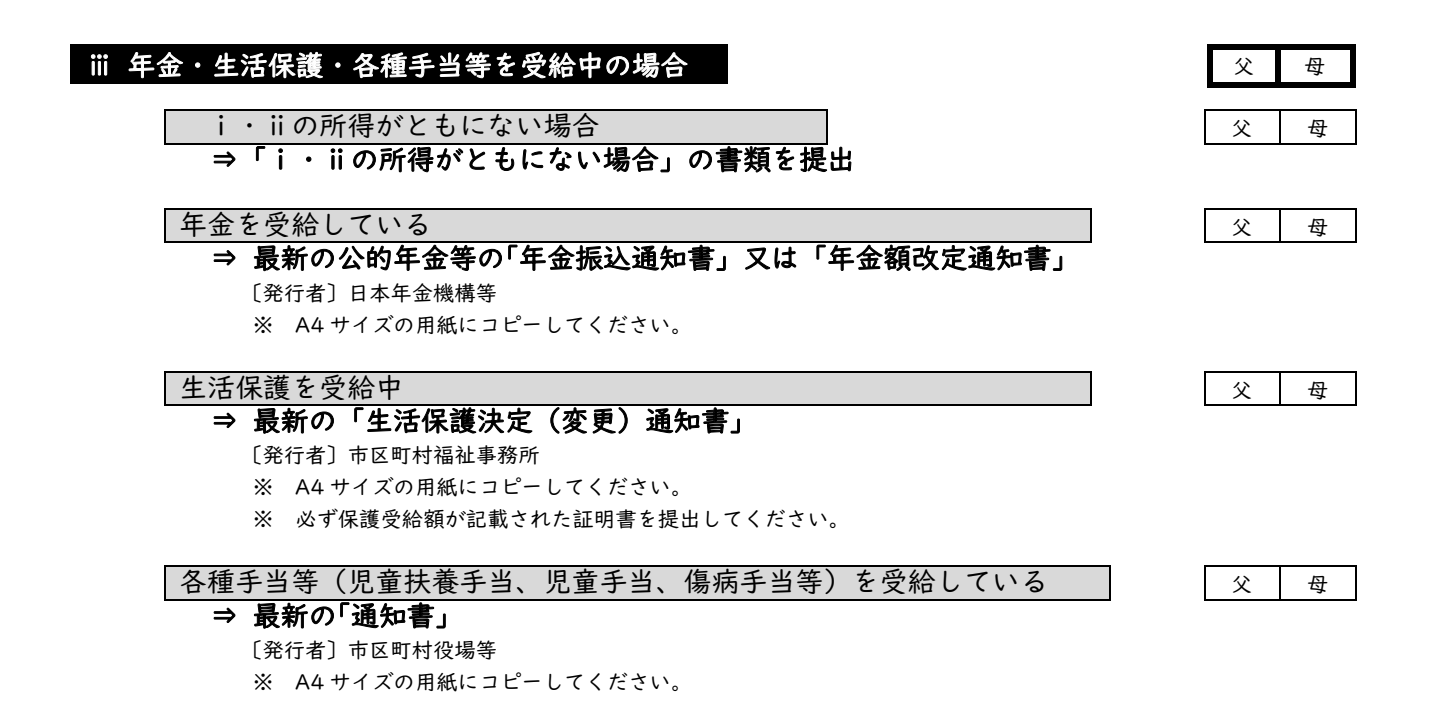

#### ◆ 該当者のみ提出が必要な書類

#### ⑦ 特別な家庭事情に関する証明書

以下の事由に該当する場合、証明書類を提出することで所得金額から控除されることが認められています。控除する金額は、大学が 認定する特別控除額になります。

家計支持者が単身赴任している場合

⇒ ④「単身赴任等に係る費用について」[指定様式] ⑧赴任先での最近 | ヶ月の「家賃・電気・ガス・水道料金」(本人負担分)の領収証のコピー 【指定様式に貼付】

©「単身赴任証明書」【自由様式·勤務先の公印による押印が必要】

- ※ A · B · C をすべて提出してください。
- ※ ④は指定様式「単身赴任等係る費用について」を A4 サイズに印刷(片面)してください。
- ※ ⑧は指定様式「家計支持者の単身赴任に係る領収書等貼付用紙」を A4 サイズに印刷(片面)してください。

同居家族に長期療養者(連続して6ヶ月以上、入院又は自宅で療養中(見込みを含む)の方に限る)がいる場合

- ⇒ ④「長期療養費計算書」【指定様式】及び ⑧ 医療費に係る領収書のコピー
  - ※ ④ ・ Bの両方を提出してください。

出願者本人を含め、同居家族に障がいのある方、原子爆弾によって被爆した方がいる場合

→ 「障害者手帳」「被爆者手帳」のコピー ※ A4 サイズにコピーし、提出してください。

出願から | 年以内に震災、風水害、火災その他災害、盗難等の被害を受けた場合

- ⇒ △被害を受けたことの証明書及び
  - ⑧「被害により生じた実費を証明する証明書」のコピー
  - ※ <u>A</u> ・ Bの両方を提出してください。
  - ※ A4 サイズにコピーし、提出してください。

## VI 関西大学奨学金 WEB 申請システム入力マニュアル

インターネットによる奨学金 WEB 申請にあたっては、本章に記載の内容を熟読してください。 『関西大学奨学金 WEB 申請システム入力下書き用紙』を記入のうえ、出願受付期間内に奨学金 WEB 申請システムを利用して願書を作成し、必要書類を提出してください。 なお、申込内容は保護者(親権者又は未成年後見人等)と相談して決定してください。

奨学金WEB申請可能期間:2022年2月24日(木)~出願受付終了まで

!注意!

奨学金 WEB 申請システムを利用しての出願データ入力時において、みなさんの学籍情報や現住所情報など、本学で保有している情 報については、画面上に表示し、入力(訂正)不可の状態になっています。表示内容に修正がある場合は、教務センター又は各キャンパ スの担当窓口に変更を申し出てください。

変更手続き後に、再度出願データを作成してください(変更手続き後、システムへの反映までに約2日を要します)。 変更手続きが間に合わない場合は、プリントアウトした願書に朱書きで訂正してください。

奨学金 WEB 申請システム画面遷移フロー

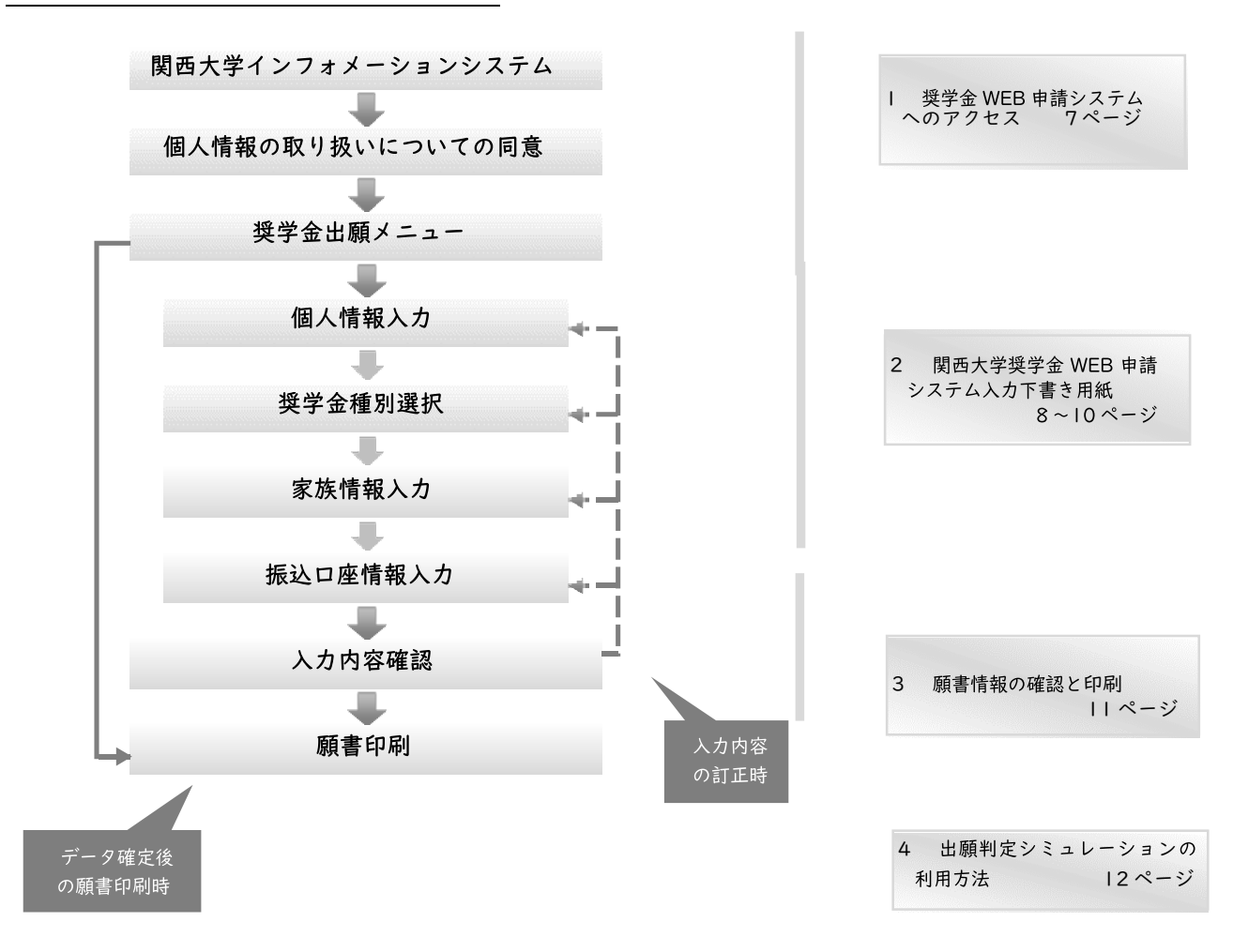

推奨動作環境について

| 奨学金 WEB 申請システムは、携帯電話やスマートフォン、タブレット及び Windows 以外のパソコンには対応していません。 |
|-----------------------------------------------------------------|
| なお、以下の環境(OS-ホームページ閲覧ソフト-PDF 閲覧ソフト)にて動作確認を行っています。                |
| · Windows 8.1 – Internet Explorer 11 – Adobe Reader DC          |
| ・Windows IO - Microsoft Edge (ホームページ及び PDF の閲覧ソフト)              |
| ただし、上記の環境を利用の場合でも動作を保証するものではありません。                              |
| お使いのパソコン固有の問題などにより、ご利用いただけないことがありますのでご了承ください。                   |

# Ⅰ 奨学金 WEB 申請システムへのアクセス Ⅰ-Ⅰ 奨学金 WEB 申請システムへのアクセス

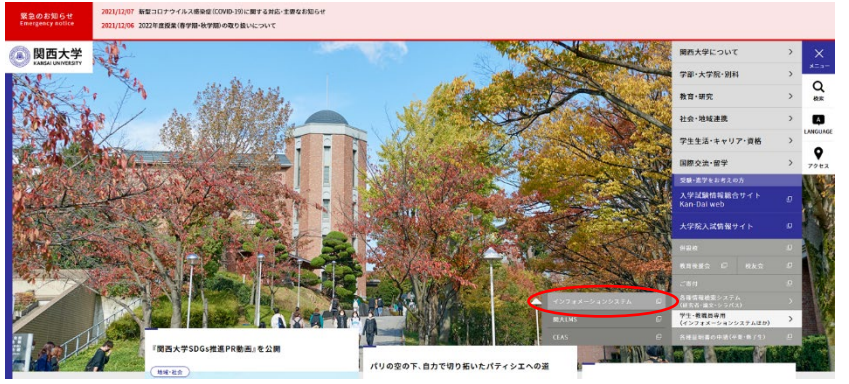

関西大学のホームページ(www.kansaiu.ac.jp/index.html)から「インフォメー ションシステム」を選択し、「利用者 ID」 と「パスワード」でログインしてください。 インフォメーションシステム内の左メニ ューから「学内サービス・リンク集」→「申 請関係」→「奨学金 Web 申請」と進んで ください。

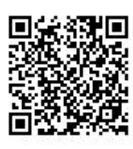

|-3 奨学金出願メニュー

1-2 個人情報の取り扱いについての同意

#### 関西大学 奨学金出願メニュー 関西大学 奨学金出願システム ●出願者氏名 出願者氏名 ●システム用学籍番号 ・システム用学籍番号 •<u>Бянбе (1)</u> タイトル 掲載開始日 掲載終了日 下記メニューを選択してください。 ■ 舞臺の印刷ができない方へ■ スイドル 入力内容の確定後に、「藤喜印刷ボタンペジリック」ても何も起こねない(PDFデータが展開」ない)場合は、ITゼ ンター環のス字のリッコンを利用して、舞音印刷社でください。 ※ご利用のパンコンのセキュリティー設定等の原因が考えられます。 2012/01/11 2012/01/11 ・各種奨学金 新規出願される方はこちら (1)新規出願データを作成する ●web申請受付契学金 2 契学金種別 契学金名 (2) 前回中断した内容から作成する 字金種別 貸与 日本学生支援機構第一種 財団奨学金 **(3**) 確定データの内容を確認する(印刷) 奨学金出願情権を入力するに当たって、個人情報の取り扱いについての内容を確認の上、 同意いただいた上での、入力となります。 ・その他 個人情報の取り扱いについて (4) 出願判定シミュレーションを行う 入力いただいた.奨学金出願情報は、開<u>西大学ブライパシーポリシー</u>に基づき.奨学金業務のために使用し、その他の目的には使用いたしません。 関西大学奨学金業務開達部署、日本学生支援機構、民間奨学財団、地方自治体、業務委託先に必要に応じて提供する場合があります。 (5) 『奨学金募集要項』等のダウンロード <u>奨学金WEB申請を終了する</u> 同意ボタンで次の画面に進んでください。 ①『新規出願データを作成する』 3 同意します 閉じる 新規に願書用の出願データを作成される方は本項目を選択してく ださい !注意! 、 wet Emplorer 7、8、9にで動作確認を行っています。 を利用の場合でも動作を保証するものではありません。 同者の問題などにより、ご利用いただけないことがありますのでご了承ください。 作成中の出願データがある方(以前に出願データの作成を中断した 方)が本項目を選択した場合、全てのデータが上書きされ、初めから 入力し直しになりますのでご注意ください 本システムのお問い合わせ先 ②『前回中断した内容から作成する』 関西大学学生センター奨学支援グループ 前回、出願データ作成を中断された方が、本項目を選択した場合、 大阪府吹田市山手町3丁目3番35号 前回の出願データの作成を再開できます ③『確定データの内容を確認する(印刷)』 ①お知らせ 出願データの確定後、確定した内容を閲覧したい場合及び出願デー 奨学金の出願に関する連絡事項がある場合は本項目でお知ら タを願書としてプリントアウトする場合は、本項目を選択してくださ せします 1.1 ②WEB 申請受付奨学金 ④『出願判定シミュレーションを行う』 現在、奨学金 WEB 申請システムによる募集を行っている奨学 WEB 申請により出願できる奨学金について、出願条件を満たして 金を表示しています。 いるかどうかのシミュレーションをされる方は、本項目を選択してく ③『同意します』 ださい(詳細は 12ページをご確認ください) 本学での個人情報の取扱いに関する方針を確認のうえ、同意 ⑤『「奨学金募集要項」等のダウンロード』 される方のみ、『同意します』ボタンを選択してください。 奨学支援グループホームページ内「募集要項ダウンロード」ページ を表示します

「1-3 奨学金出願メニュー」の①『新規出願データを作成する』及び②『前回中断した内容から作成する』を選択すると、出願 情報入力画面へと遷移します。 入力内容は多岐に亘るため、次ページからの「2 関西大学奨学金WEB申請システム入力下書き用紙」に記載の注意事項を熟読の うえ、すべての項目を下書きしてから入力してください。

《出願情報入力画面で使用するボタン》 「前画面に戻る」 やのページまでに入力した 内容を保存し、前画面に戻

ります

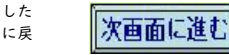

そのページまでに入力した 内容を保存し、次画面に進 みます

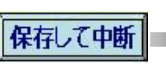

そのページまでに入力した 内容を保存し、システムを 終了します

#### 2 関西大学奨学金 WEB 申請システム入力下書き用紙

#### <u>A-あなたの個人情報</u>

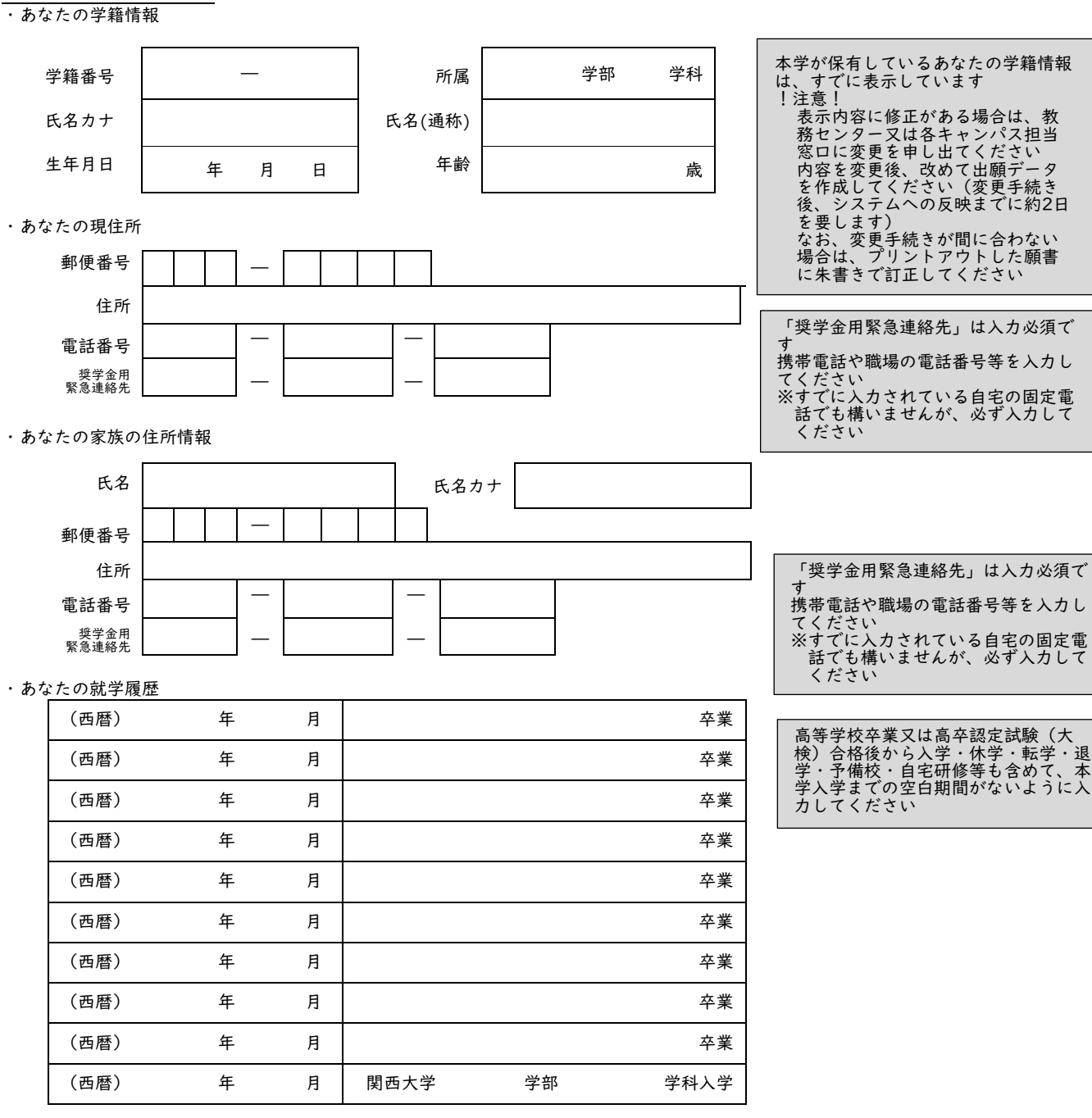

#### B-あなたの希望する奨学金の種別

民間奨学財団給付奨学金を希望しますか。

民間奨学財団給付奨学金を希望するに至った家庭事情について入力してください。

<sup>※ 「</sup>関西大学学部給付奨学金」、「民間奨学財団等給付奨学金(大学推薦制)」及び「日本学生支援機構奨学金」は、それぞれ併用・併 願可能です。

#### C-あなたの家族の状況

| 続柄 | 氏名 | 生年月日 |   |   | 所得の種類 | N | 在職期間 | 勤務先 | 役職名 |  |
|----|----|------|---|---|-------|---|------|-----|-----|--|
| 父  |    | (西暦) | 年 | 月 | 日     |   |      |     |     |  |
| 母  |    | (西暦) | 年 | 月 | 日     |   |      |     |     |  |
|    |    | (西暦) | 年 | 月 | 日     |   |      |     |     |  |
|    |    | (西暦) | 年 | 月 | 日     |   |      |     |     |  |
|    |    | (西暦) | 年 | 月 | 日     |   |      |     |     |  |
|    |    | (西暦) | 年 | 月 | 日     |   |      |     |     |  |
|    |    | (西暦) | 年 | 月 | 日     |   |      |     |     |  |

・あなたの同一生計の、"就学者と未就学者(乳児等)を除く"家族の状況を入力してください。

!注意!

就学者及び未就学者(乳児等)、同居していない独立生計の親族等はこの欄に記入しないでください

なお、あなたと同一生計の浪人生や予備校生がおられる場合はこの欄に入力してください

また、行の間に空白行があった場合、空白行以降の入力データが削除されますので、連続して入力してください

#### 『続柄』欄について

・「兄」「姉」「弟」「妹」「祖父」「祖母」「叔父」「叔母」「その他」から選択してください

「父」「母」について、母子・父子家庭の場合はいずれかの状況のみ入力してください

#### 『所得の種類』欄について

「給与所得」「自由業」「商・工業・個人経営」「農・林・水産業」「その他」「無職」から選択してください

※『無職』の期間がある場合は在職期間に無職の期間を入力してください

#### 『在職期間』欄について

『勤務先』欄に入力する勤務先での在職期間を「Ⅰヶ月~99 年」の間で選択してください また、勤務先が複数ある方は、☑欄にチェックを入れてください その際、『勤務先』欄には主となる勤務先を記入してください

#### 『勤務先』『役職名』欄について

『勤務先』欄は、「○○会社」「○○商店」「○○省○○局」「○○年金受給者」「○○予備校」「自宅研修」のように入力し、空白にし ないでください

『役職名』欄は、「代表取締役」「課長」「係長」などの役職に就いている場合には必ず入力してください

#### ・あなたを含む就学者と未就学者(乳児等)の状況を入力してください。

| 続柄 | 氏名 | 年 齢 | 学 校 種 類 |    | 名 称  | 学年 | 通学形態     |
|----|----|-----|---------|----|------|----|----------|
| 本人 |    | 歳   | 私立 ・ 公立 | 大学 | 関西大学 |    | 自宅 · 自宅外 |
|    |    |     |         |    |      |    |          |
|    |    |     |         |    |      |    |          |
|    |    |     |         |    |      |    |          |
|    |    |     |         |    |      |    |          |
|    |    |     |         |    |      |    |          |

#### !注意!

家計支持者が扶養している就学者及び未就学者(乳児等)の方を記入してください(下宿により別居の方も入力してください) 就学者とは、「小・中・高等・高等専門学校」、「大学・大学院」、「専修学校(高等課程・専門課程)」、「盲・ろう・養護学校」に在学する 方を示します

「専修学校一般課程」、「各種専門学校」、「予備校」などに在学する方は、上の【・あなたと同一生計の就学者と未就学者(乳児等)を 除く家族の状況を記入してください】に入力してください

#### 『名称』欄について

省略せず、正式名称を入力してください

『学年』欄について

2022 年 4 月 | 日現在の状況について入力してください ご兄弟が受験の結果待ち等の理由で、4 月 | 日現在の状況が不明の場合 は、そのご兄弟のみ出願時の状況を入力してください なお、そのご兄弟の進学先が決定次第、各キャンパスの奨学金窓口まで連絡し てください

#### 『通学形態』欄について

「自宅通学」「自宅外通学」から選択してください

#### **D-特別控除について** ※該当項目がある場合のみ入力してください

あなたの家庭が母子または父子家庭の場合、入力してください。

| あなたの父親または母親とは死別ですか生別ですか?    | 死別   |   | 生 別 |
|-----------------------------|------|---|-----|
| 死別もしくは生別された場合、その時期はいつからですか? | (西暦) | 年 | 月   |
| 死別の場合、遺族年金を受けていますか?         | はい   |   | いいえ |

・主に家計を支えている人の別居(単身赴任)について入力してください。

| 主たる家計支持者は単身赴任中ですか?    | はぃ   | , <b>\</b> | いいえ |
|-----------------------|------|------------|-----|
| 「はい」の場合、あなたとの続柄は何ですか? |      |            |     |
| 時期はいつからですか?           | (西暦) | 年          | 月   |
| 勤務地はどこですか?(国都道府県名)    |      |            |     |

・主たる家計支持者が無職・失職中の場合について入力してください。

| 主たる家計支持者は無職または失業中ですか?   | はい   | いいえ |
|-------------------------|------|-----|
| 「はい」の場合、あなたとの続柄は何ですか?   |      |     |
| 時期はいつからですか?             | (西曆) | 年 月 |
| その場合、収入について記入してください。    |      |     |
| 預貯金の切り崩しをしている場合、いくらですか? | (月額) | 万円  |
| 援助を受けている人の続柄は何ですか?      |      |     |
| その援助額はいくらですか?           | (月額) | 万円  |
| 雇用保険を受給していますか?          | はい   | いいえ |

・同居家族(出願者本人も含む)に障害者手帳をお持ちの方がいる場合、入力してください。

#### 1.「死別」もしくは「生別」を選択し、 時期(西暦年月)を入力してくださ L١ 2.遺族年金の受給状況について、「は い」もしくは「いいえ」を選択して ください

1.主たる家計支持者が単身赴任中の 場合、「はい」を選択してください 2.単身赴任されている方の続柄 (「父」・「母」など)を入力し、単身 赴任を始めた時期(西暦年月)及び 勤務地(国都道府県)を入力して ください

| 中の場合は、「はい」を選択してくだ   |
|---------------------|
| さい                  |
| 2.無職又は失業中の方の続柄(「父」・ |
| 「母」など)を入力し、無職となっ    |
| た時期マけ生業」た時期(西麻年     |

1.主たる家計支持者が無職又は失業

月)を入力してください 3.当面の収入を入力してください

①預貯金の切り崩しの場合は月額 (万円単位)を入力してください ②援助を受けている場合は、援助し

てくれる方の続柄(「祖父」・「おじ」 など)及び援助月額(万円単位)を 入力してください

③雇用保険を受給中の場合は、「は い」を選択してください ①~③のうち 1つ以上を必ず入力

| U   |     | ~ ~ ` |  | C ~ | , , , | · / · |
|-----|-----|-------|--|-----|-------|-------|
| してく | ださい | `     |  |     |       |       |

該当の方は「はい」を選択してくだ

さい

同居家族に障がいのある方の人数を記入してください。

はい いいえ

人

いいえ

いいえ

いいえ

いいえ

はい

はい

はい

はい

 あなたの家庭に6ヶ月以上にわたり療養中の人、または療 養を必要とする人がいますか?

・あなたの家庭は生活保護を受けている世帯ですか?

障がいのある方は出願者ご本人ですか?

あなたは原爆被害者もしくはその子女ですか?

・この | 年間に火災・風水害または盗難などの被害を受けた ことがありますか?

#### E-振込口座

・奨学金振込用の口座情報に マンカー マノギキ

| き字金振込用の口座情報について入力して        | ください。  |
|----------------------------|--------|
|                            | (フリガナ) |
| 金融機関名を入力してください。            | 銀 行    |
|                            | 信用金庫   |
|                            | 労働金庫   |
|                            | (フリガナ) |
| 支店名・出張所名を入力してください。         | 支 店    |
|                            | 出 張 所  |
| 口座番号を入力してください。             |        |
| 口座名義(出願者本人名義に限る)<br>(普通預金) |        |
|                            |        |

1.奨学金の振込口座は、出願者本人 名義のものに限ります 2.振込口座の口座種別は、「総合」又 は「普通」に限ります 3.「信託銀行」、「農協」、「外資系銀 行」・「ネットバンク」・「コンビニ 銀行」等への振込はできませんの でご注意ください 4.「口座番号」が7桁に満たない場 合は、先頭に「0」を入力してくだ さい

## 3 願書情報の確認と願書印刷

| 3-1                                    | 入力内容码                                                                           | 確認及び願書                                           | 事サンプルの                                                                                     | の表示                                      |                              |                                                                    |                                        |                     |       |                          |          |                           |                            |                   |                |
|----------------------------------------|---------------------------------------------------------------------------------|--------------------------------------------------|--------------------------------------------------------------------------------------------|------------------------------------------|------------------------------|--------------------------------------------------------------------|----------------------------------------|---------------------|-------|--------------------------|----------|---------------------------|----------------------------|-------------------|----------------|
| 関西大:                                   | 学 奨学牛願書 確                                                                       | 認画面                                              |                                                                                            |                                          | 13 - 46                      | するたの                                                               | 希望する奨学金の                               | り種別                 |       |                          |          |                           |                            |                   |                |
| NGV-                                   |                                                                                 |                                                  |                                                                                            |                                          | 1945-1967                    | A COLORES                                                          | P:52                                   | 894                 |       |                          |          |                           |                            |                   | 0              |
|                                        | (大学)                                                                            | 土用)                                              |                                                                                            |                                          |                              |                                                                    |                                        |                     |       | <b>双</b> :               | 学会種別の訂正  | Eはこちらから                   |                            | 87.05             | (1)            |
| 入力ステップ                                 |                                                                                 |                                                  |                                                                                            |                                          | c-#                          | rate o                                                             | 家族の状況                                  |                     |       |                          |          |                           |                            |                   | 9              |
|                                        | 15/10 -> 16 PM                                                                  |                                                  |                                                                                            |                                          | (1)88                        | 学者を                                                                | 宗<家(族)                                 |                     |       |                          |          |                           |                            |                   |                |
| 個人情報入力                                 | カ → 発子並せが → 家族状況入                                                               | カ → 控除情報入力 → 情報入                                 | 出 → 入力内容確認 → 」                                                                             | 願書印刷                                     | 10/0                         | 171                                                                | 5.8<br>17 XB                           | 生年月日<br>1970年05月06月 | 年前 41 | 四日<br>104月11月<br>104月11月 | の種類      | 204 B                     | 新译员先<br>1大麻事               | (2) TRE.          |                |
| Ľ                                      |                                                                                 |                                                  |                                                                                            |                                          |                              |                                                                    | 11大 花子                                 | 1972406 /1058       | 1 39  | 100.023                  |          |                           |                            |                   |                |
| あなたの入力し<br>1. 記入内容<br>「確定」ホ<br>2. 記入内容 | た内容は次の通りです。<br>に相違がない場合は、下の「確定」ボタン<br>タンを押した後に専時面が表示されます。<br>を修正する場合には、記入内容を訂正す | を押してください。<br>かで、奨学生願書を印刷してください。<br>るボタンを押してください。 | 確定処理(はこちらから<br>(確定を行うと修正(は出来ません))<br>勝者サンプルの表示はこちらから<br>(出験用解書印刷は、「確定)後の<br>「印刷(から行ってくてきい) | ⇒ <mark>7-9%2</mark> (2)<br>⇒ 7>7⊬₹₹ (3) | )<br>(2)親<br>亦               | 学者情報                                                               | 報<br>氏名<br>8大一部                        | 年前年 100<br>10 私立    |       | 学科交種語<br>大学              | 私立 酬酉大平  | 学校名称                      |                            | 学年 通学所用<br>1 自宅通学 | 8              |
|                                        |                                                                                 |                                                  | 中断する場合はこちらから                                                                               | ⇒ <u>@@</u>                              |                              |                                                                    |                                        |                     |       |                          |          |                           |                            |                   |                |
| A-あなたの個                                | 動人情報                                                                            |                                                  |                                                                                            |                                          |                              |                                                                    |                                        |                     |       |                          |          |                           |                            |                   |                |
| (1)学籍情報                                |                                                                                 |                                                  |                                                                                            |                                          | (3)類                         | 学会老年                                                               | 希望するに至ったる                              | RINE WETW           |       |                          |          |                           |                            |                   |                |
| あなたの氏名                                 |                                                                                 | 開大 一郎                                            |                                                                                            |                                          | 100                          | CUBICA :                                                           |                                        |                     |       |                          | :::::::  | 上の理由により                   | 2字金を出願する                   | であ<br>こ室りました。     |                |
| 氏名力                                    | 77                                                                              | カンダイ イチロウ                                        |                                                                                            |                                          |                              |                                                                    |                                        |                     |       |                          |          |                           |                            |                   | (II)           |
| 日本語                                    | 香学籍番号                                                                           | 法11-9991                                         |                                                                                            |                                          |                              |                                                                    |                                        |                     |       | 3                        | 関連に見ついてい | ヒロこちらから                   |                            | 87.02             | U              |
| 学籍番                                    | 話号                                                                              | 0101109991                                       |                                                                                            |                                          | D-49                         | 別目支持                                                               | COUT                                   |                     |       |                          |          |                           |                            |                   |                |
| 所属                                     |                                                                                 | 法学部                                              |                                                                                            |                                          | (1)招                         | 1.24                                                               | - AKANE<br>1 戦とは羽羽ですか                  | 生別ですか               |       |                          |          |                           |                            |                   |                |
| あなたの現住所                                | 所 郵便番号                                                                          | 6648680                                          |                                                                                            |                                          | <b>伊与周</b><br>[31] [31] [31] | 0場合、                                                               | 遺族年金を受けて                               | いますか                |       |                          |          |                           |                            |                   |                |
|                                        | 住所                                                                              | 大阪府吹田市山手町3丁目3番35号                                |                                                                                            |                                          | (2)37                        | 813215                                                             | 者の別層                                   |                     |       |                          |          |                           |                            |                   |                |
|                                        |                                                                                 |                                                  |                                                                                            |                                          | (257.27)<br>16.6.920         |                                                                    | 85                                     |                     |       | 2008.804.8               |          |                           |                            |                   |                |
|                                        |                                                                                 |                                                  |                                                                                            |                                          | [M2]F551                     | ¢.                                                                 |                                        |                     |       | <b>第</b> 章               |          |                           |                            |                   |                |
|                                        |                                                                                 |                                                  |                                                                                            |                                          | (3) 主                        | たる家語                                                               | 计支持者が無職・歩                              | に戦中の場合              |       |                          |          |                           |                            |                   |                |
|                                        | 電話番号                                                                            |                                                  |                                                                                            |                                          | 自行 37、                       |                                                                    | ea                                     |                     |       |                          |          |                           |                            |                   |                |
|                                        | 連絡先                                                                             | 090-0000-1111                                    |                                                                                            |                                          | 子真正的大                        | UNDAL.                                                             |                                        |                     |       |                          |          |                           |                            |                   |                |
| 家族の住所                                  | 氏名                                                                              | 開大 太郎                                            |                                                                                            |                                          | THE ROOM                     | 8<br>214 5-03                                                      | いれいていますか                               |                     |       |                          |          |                           |                            |                   |                |
|                                        | 刀井武名                                                                            | תעפיר אםט                                        |                                                                                            |                                          | (4)                          | 内接から                                                               | い者について                                 |                     |       |                          |          |                           |                            |                   |                |
|                                        | 郵便番号                                                                            | 5648680                                          |                                                                                            |                                          | 2253930                      | に入が用                                                               | わらい岩                                   |                     |       | UNIR.                    |          |                           |                            |                   |                |
|                                        | 111/17                                                                          | 大MANI快田市山手町3丁目3番35号                              |                                                                                            |                                          | 1011001                      | ILCOMO.                                                            | 10000000000000000000000000000000000000 |                     |       |                          |          |                           |                            |                   |                |
|                                        |                                                                                 |                                                  |                                                                                            |                                          | (5) B                        | 制み単のつ谷                                                             | のにった。C<br>対象者また(はそのう                   |                     |       | 1.11.12                  |          |                           |                            |                   |                |
|                                        |                                                                                 |                                                  |                                                                                            |                                          | (e)長                         | 助家養                                                                | 者について                                  |                     |       |                          |          |                           |                            |                   |                |
|                                        | 111-12-4F C                                                                     | 00 0000 4404                                     |                                                                                            |                                          | - HE HAL                     | <b>本要-</b> 当                                                       |                                        |                     |       | enia                     |          |                           |                            |                   |                |
|                                        | 电动图布                                                                            | 00-0300-1121                                     |                                                                                            |                                          | (7)生                         | 784所設置1<br>中に営业しつ                                                  | E-WHEDLYC                              |                     |       | LNIA                     |          |                           |                            |                   |                |
|                                        | AERO/G                                                                          | 010-2222-3333                                    |                                                                                            |                                          | (8)火                         | 災. 風オ                                                              | N書、盗難の被害者                              | SUCCESS             |       |                          |          |                           |                            |                   |                |
| (2)就学履歴                                |                                                                                 |                                                  |                                                                                            |                                          |                              | 風水油                                                                | また(は盗難等の徳                              | ente -              |       | CN DR                    |          |                           |                            |                   | n              |
| 2011年83月 🕅                             | 周西大学第一 高等学校 卒業                                                                  |                                                  |                                                                                            |                                          |                              |                                                                    |                                        |                     |       | 1                        | 特別目整全の訂正 | Eはこちらから                   |                            | \$7.00            | U              |
| 2011年84月 🕅                             | 周围大学法学部法学政治学科 入学                                                                |                                                  |                                                                                            |                                          | E - 10                       | 込口座                                                                |                                        |                     |       |                          |          |                           |                            |                   |                |
|                                        |                                                                                 |                                                  |                                                                                            |                                          | 132-284.4                    | (1)<br>(1)<br>(1)<br>(1)<br>(1)<br>(1)<br>(1)<br>(1)<br>(1)<br>(1) | 0010                                   | D                   |       | りそな銀行<br>秋田太原            |          |                           | 977                        |                   |                |
|                                        |                                                                                 |                                                  |                                                                                            |                                          | 开放公司                         | 1189                                                               | 201<br>18.18                           |                     |       |                          |          |                           | p.19                       |                   |                |
|                                        |                                                                                 |                                                  |                                                                                            |                                          |                              | 1945<br>名院人                                                        | 123<br>70-1                            | 4567<br>914 1910 0  |       |                          |          |                           |                            |                   | $(\mathbf{D})$ |
|                                        |                                                                                 |                                                  |                                                                                            |                                          |                              |                                                                    |                                        |                     |       |                          | 長込口座の訂正  | Eはこちらから                   |                            | \$7.0             | L.             |
|                                        |                                                                                 |                                                  |                                                                                            |                                          |                              |                                                                    |                                        |                     |       |                          |          |                           |                            |                   | 0              |
|                                        |                                                                                 |                                                  |                                                                                            |                                          |                              |                                                                    |                                        |                     |       |                          |          | Liferation and            | 1-20.00                    |                   |                |
|                                        |                                                                                 |                                                  |                                                                                            | $-\mathbf{O}$                            | 20                           | OPT BY                                                             | でテータを確定す。                              | る場合、右の確ち            | ビホタンオ | を押してください                 | ·-       | (確定左行                     | うと修正は出来ま                   | Ett A.)           | " (D           |
|                                        |                                                                                 |                                                  |                                                                                            |                                          | = (                          | 2PT#C                                                              | で願書を仮印刷す                               | る場合、右の印             | 刷ポタン  | を押してください                 |          | 読者サンプ                     | ルの 表示はこちら                  | 0.6 - P           | 9              |
|                                        |                                                                                 | 個人情報の訂正はこち                                       | 56から 1                                                                                     | TE                                       | -                            |                                                                    |                                        |                     |       |                          |          | CHIMAN IN                 | 周期6月88(は、「開始」<br>つけってください) |                   |                |
|                                        |                                                                                 |                                                  |                                                                                            |                                          | 2                            | カレたド                                                               | 内容を保存して中国                              | 断する場合、右の            | の保存し  | て中断ボタンを                  | 押してください  | <ul> <li>中断する#</li> </ul> | 場合はこちらから                   | ⇒ 保存して中枢          | ∎( <b>4</b> )  |

#### ①『訂正』

各項目の入力内容を確認し、誤りがある場合は、『訂正』を選択してください 訂正項目の入力画面に遷移します

#### !注意!

奨学金出願システムメニューの『確定データの内容を確認する(印刷)』を選択して本画面に遷移する場合は、『訂正』ボタンは表示されず、内容の閲覧のみとなります ②『データ確定(願書印刷)』

#### 入力した出願データを確定し、提出用の願書を印刷する画面に進みます

!注意!

出願データ確定後のデータ修正はできません 入力内容に誤りがないか十分に注意してください

#### ③『サンプル表示』

選択すると、入力した出願データを(仮)願書として表示します

#### !注意!

ここで表示される(仮)願書では出願できませんので、ご注意ください

#### ④『保存して中断』

現ページまでに入力した内容を確定せずに保存し、システムを終了します(出願データの作成を中断するときにご利用ください)

#### 3-2 願書印刷

| 年度 関西大学 奨学生願書 入力完了                                                                                                    |                                                                                    |
|----------------------------------------------------------------------------------------------------|------------------------------------------------------------------------------------|
| (天子生用)                                                                                                    |                                                                                    |
| $ \begin{array}{c} \lambda (3) \overline{\lambda} \overline{\gamma} \overline{\gamma} \overline{\gamma} \\ \hline \\ \hline \\ \hline \\ \hline \\ \hline \\ \hline \\ \hline \\ \hline \\ \hline \\ $ | ①『〇〇さんの奨学生願書入力は登録されました。』<br>出願データを確定した証明になりますので、表示された受付番号を必ずメモし                    |
| さんの奨学生願書入力は登録されました。                                                                                                    |                                                                                    |
| あなたがエントリーした奨学金種別 2                                                                                                    | ②『あなたがエントリーした奨学金種別』                                                                |
| 日本学生文质传统为一個                                                                                                    | あなたが出願する奨学金種別が表示されます<br>③『奨学生願書の作成はこちらから』                                          |
| 勝章印刷ボタルが真尊主勝章のPDFデータを作取し、勝勝客印刷してだされ。<br>印刷した勝番およびその他提出書跡を描え、次の日時・場所にて、出験を完了してびされ。                                                                                                    | あなたが入力した出願データを願書としてプリントアウトします<br>(4)『願書提出の日程』                                      |
| その他提出書類は、作成された奨学生勝喜の表紙「記載されていますので、決れのないようにしてください。<br>なお勝音を提出されなかった場合、出版する意志がないものとして、出版データを取り消しさせていただきます。                                                                                               | 印刷した願書と併せて、3~5 ページに記載の必要書類を    ページに案内す                                             |
| 奨学生願書の作成はこちらから ⇒  ■  日本  日本  日本  日本  日本  日本  日本  日本  日本  日本                                                                                                    | る提出方法により提出いただくことで出願完了となります                                                         |
| <u>中語なれてする</u><br>願書提出の日程 ④                                                                                                    | 手続きに遺漏の無いよう、十分に本冊子の記載内容をご確認ください<br>⑤ 『申請を終了する』<br><sup> 勝世会</sup> WEB 申請システィを終了します |
| 贈書を印刷したうえで、必要な書類とあわせて、所定の日時・場所に提出して下さい。<br>日時・場所については『奨学金募集要項』を参照して下さい。                                                                                                    |                                                                                    |
| 『奨学金募集要項』をダウンロードする。                                                                                                    |                                                                                    |
| 奨学生験書の作成が終わりました。お疲れ様でした。<br>提供物理に遅わないように」 アンだお、                                                                                                    |                                                                                    |
| <b>単語を終了する</b> (5)                                                                                                    |                                                                                    |

#### 4 出願判定シミュレーションの利用方法

出願判定シミュレーションについて

ここでは、奨学金の出願条件を満たしているかを確認する「出願判定シミュレーション」機能の利用方法について説明します。

- ここては、突子並の山棚本ITECIMICEC、1000-1000
   !注意!
   このシミュレーションは、あなたの出願の可否を家計基準の観点から確認するための機能です。 成績については、原則前学期までのあなたの成績を表示いたしますので、本冊子で基準を確認し、今学期の見込み修得単位数を加味 して、ご自身で成績基準を満たしているかどうか判断してください。なお、閲覧時期によっては今学期の成績が反映されている可能 性もあります。家計基準についても実際の判定は出願書類を精査し、判定します。あくまで目安としてご活用ください。
   ・奨学金採用・不採用の判定は、予算等によって決定されますので、基準内であっても採用を保証するものではありません。
   ・基準判定は 2022 年度運用基準によるものです。次年度以降は制度の改編等の理由により基準が変更になる場合があります。

### 1-1 誕史亚内値の確認

#### 4-2 家計情報の入力

| 4-1 評正平均                                                                                                    | /100/01 部                              | <u>8</u>             |                                          |               |                                                            |                                 |          |                  |
|----------------------------------------------------------------------------------------------------|----------------------------------------|----------------------|------------------------------------------|---------------|------------------------------------------------------------|---------------------------------|----------|------------------|
| 関西大学 奨                                                                                                    | 学生願書                                   | 申請と                  | 出願確認                                     |               | <ul> <li>あなたの家族で就学している方の人数を該当する関</li> </ul>                | 新に入力してく                         | ださい。(出願  | <b>者本人は除く。)</b>  |
|                                                                                                    |                                        | 1-1-613 6            |                                          |               |                                                            | 小学校                             |          |                  |
| この機能は、あたたの家計算                                                                                                    | 際により出版の                                | 司事を確認するは             | いめの時間です。                                 |               |                                                            | 中学校                             |          |                  |
| 成績等は、原則前学期までの                                                                                                    | 成績を表示して                                | APT N. BILL          | BIBによっては会学期の成績                           | <del>16</del> |                                                            | 国公立局校                           | 日モ通子     |                  |
| 「「いっち」、小川市中川はてい                                                                                                    | ありますので                                 | 113年前172前日に1十二       | 「自身で行ってください」                             |               | $\sim \sim \sim$                                           |                                 |          | $\sim \sim \sim$ |
| ●本 可学会小近日, 太近日                                                                                                    | () 美麗麗田道                               | によって決定さ              | hetor                                    |               | 東門堂校は、東堂校 ろう学校 義建堂校下す。                                     | 国公立専門                           | 自宅外通学    |                  |
| あた、天子重の休用・不休用<br>近日本の日本スキのアは本の                                                                                                    |                                        | LAJLARCI             | ILBE 9 OD C L                            |               | WITTEN BTE STE BETCH                                       | 私立専門                            | 自宅通学     |                  |
| 18/18/2 18/19 9 9 0 0 C 18/00 0                                                                                                    | a en.                                  |                      |                                          |               |                                                            | 私立専門                            | 自宅外通学    | ر <i>ا</i>       |
|                                                                                                    |                                        |                      |                                          |               | (留学などで海外の学校に就学されている就学)                                     | がおられる場                          | 合、私立の該当  | 学校に合質してください。)    |
| - あなたの成績状況                                                                                                    |                                        |                      |                                          |               |                                                            |                                 |          |                  |
|                                                                                                    |                                        |                      |                                          |               | <ul> <li>あなたは、自宅通学ですか、自宅外通学ですか?</li> </ul>                 | (3)                             |          | ○自宅 ④自宅外         |
| 成績寺は、原用明手相正での成績<br>「続けったて表示される場合があり」                                                                                                    | を表示していますか<br>ますので、単純的な                 | 「肥料町村によう」            | は今季期の成績か<br>いてください。                      |               | <ul> <li>あなたの家庭は母子・父子家庭ですか?</li> </ul>                     | <b>(4)</b>                      |          | ○はい ●いいえ         |
| (1年次生及び編入1年目の場合)                                                                                                    | 表示されません。)                              | Patrick and City of  | C. C. C. C. C. C. C. C. C. C. C. C. C. C |               |                                                            | ē                               |          |                  |
| 12.00 49.10                                                                                                    | 修识明的教                                  | In the second second |                                          |               | <ul> <li>・主たる家計支持者は単身赴任中ですか?</li> </ul>                    | 9                               |          | ○はい ●いいえ         |
| <b>AN</b>                                                                                                    | 70-107-00-122.503                      | TACTION              |                                          |               | ・あたたは簡がいをおちちですか?                                           | 6                               |          | 012L1 @L1L17     |
| 2017年 香学期 まで                                                                                                    | 22                                     | 2.69                 |                                          |               |                                                            |                                 |          |                  |
| #詳定平均儀 : (([                                                                                                    | 勇・僵」の数×3)・                             | + (「良」の数×2)          | ) + (「可」の数×1) )+修構料目                     | <b>1</b> 2    | <ul> <li>あなたの家族に障がいをおもちの方はおられますか</li> </ul>                | , U                             |          | ○はい ●いいえ         |
|                                                                                                    |                                        |                      |                                          |               | 「白い」の場合、「数を行う」でくだかい、小田厳大・モンノ                               |                                 |          |                  |
| 出題に必要な修道単位数。                                                                                                    | <b>建定率均衡</b> (+ 新                      | 1学会の種類に 1            | の異なります                                   |               | -1949 WED, ARCEAUCY, COMERAACE,                            |                                 |          | ~                |
| 名母学会の出籍算進は「母                                                                                                    | 学会整集要语1 (                              | こより確認してく             | ださい。                                     |               | <ul> <li>あなたは、原子爆弾によって被爆した人の子女です</li> </ul>                | th? (8)                         |          | ○はい ●いいえ         |
|                                                                                                    | a management                           | NO VIEROU CA         |                                          |               | <ul> <li>上記項目以外にも、長期遺産中のご家族がいる場合、道考に際</li> </ul>           | して記憶されるこ                        | ともあります。  |                  |
|                                                                                                    | -                                      |                      |                                          |               | 出願判定を行う場合、右の送信ボタンを押し                                       | てください。                          |          | 送信               |
| ● "計正平均値                                                                                                    | 四三张长音,                                 | ブの光体ナキー              | こし ブットナナジ BB酸r++ho                       |               | 終了する場合、右の終了ポタンを押してくだ                                       | tu.                             |          | 187              |
| 衣示される成額は、<br>っては合学 <b></b> 切の成結+                                                                                                    |                                        | いの成領を衣刃<br>示されている#   | ヽし い                                     | によ            |                                                            |                                 |          |                  |
| 判断はご自身で行って                                                                                                    | てください。                                 | 1101000.00           |                                          | 1.1.4         | ③『あなたは自宅通学ですか、白字                                           | 外通学です                           | †か? ∎    |                  |
| 114100 - 1171 - 113                                                                                                    |                                        |                      |                                          |               | ④『あなたの家庭は母子・父子家庭                                           | ですか?』                           | · · 2    |                  |
| 4-2 家計情報                                                                                                    | መእታ                                    |                      |                                          |               | ⑤『主たる家計支持者は単身赴任中                                           | ですか?』                           |          |                  |
|                                                                                                    |                                        |                      |                                          |               | ⑥『あなたは障がいをおもちですか                                           | ?』                              |          |                  |
| 出願剰定用条件を、入力してくだ                                                                                                    | さい.                                    |                      |                                          |               | ⑦『あなたの家族に障がいをおもち                                           | の方はおり                           | られますかう   | 21               |
|                                                                                                    |                                        |                      |                                          |               | (8) あなたは原子爆弾によって被爆                                         | した人の                            | 安てすから    | ?_               |
| (学部生用)                                                                                                    |                                        |                      |                                          |               | 1.該目の項目を選択してくたさい 2 あなたの家族に障がい者がい                           | 、<br>は、場合け                      | 人数お入力    | してください           |
|                                                                                                    |                                        |                      |                                          |               |                                                            | 2 · 20 [2 · 00.]                |          |                  |
| ※ インボン (1995) そうしょう (1995) ※ インジョン (1995) ※ インジョン (1995) ※ インジョン (1995) ※ インジョン (1995) ※ (1995) ※ | 相の大小にかかわらす                             | 「、輪与所得が多い方           | の収入を「主たる兼計支持者」として、                       | <b>ХЛ</b> О   | 関西大学 奨学生願書申                                                | 請出                              | 續確認      |                  |
| CN/CCV%                                                                                                    |                                        |                      |                                          |               |                                                            |                                 |          |                  |
|                                                                                                    |                                        |                      |                                          |               | この構成は、あなたの取け消除により出版の可能を発起す。<br>資学会の採用・不採用の決定は、予算範囲等も影響するため | <ul> <li>ratametrici</li> </ul> | -        | 80T6.            |
| ・あなたの父母またはこれに代れ                                                                                                    | つて家計を支えて                               | いる方(主たる事             | (計支持者)の                                  |               | 多ずしも展現になるとは限りません。                                          |                                 |          |                  |
| 1年間の収入を入力してくださ                                                                                                    | 610                                    |                      |                                          |               | 不明な空などかめる場合には、学生ご本人が各キャンパス)                                | (本単約日にで)                        | 「相談くたさい。 |                  |
| 給与所得の支払金額(給与所                                                                                                    | 得持除前の余額)                               |                      | 万円                                       | _             | - deficient                                                |                                 |          |                  |
|                                                                                                    | 市営業を参したい                               | 1.((のの))             | Em                                       | (1)           | 字稿量号<br>                                                   |                                 |          |                  |
| 脑马州德以外(0)州德亚额(必                                                                                                    | 受給資を左しらいい                              | に彼の面倒                | //H                                      |               | 東京人数 4人<br>東計支持書給与所導 700万円                                 |                                 |          |                  |
| ・家計支持者以外の1年間の収入                                                                                                    |                                        |                      |                                          |               | 家計支持着給与以外の所得 なし                                            |                                 |          |                  |
| 給与所得の支払金額(給与所                                                                                                    | 得控除前の金額)                               |                      | 万円                                       |               | #11111810000000000000000000000000000000                    | <u> </u>                        |          |                  |
| 絵与所得以外の所得会類(以                                                                                                    |                                        | た後の余額)               | 59                                       |               | 本人通学 自宅通学                                                  |                                 |          |                  |
| HAR THAN TANK IN                                                                                                    | SCHERE CALO JIV                        | C190711104/          |                                          |               | 主たる専計支持者が別居していえ                                            |                                 |          |                  |
| <ul> <li>あなたの家族の人数を入力して</li> </ul>                                                                                                    | ください。                                  |                      |                                          |               | 源子療養による被爆者の子女 いいえ                                          |                                 |          |                  |
| 大した合わ実施のし数                                                                                                    | 1011-101-1010-1010-1010-1010-1010-1010 |                      |                                          |               | 日本学生女訓練構第一種 市計器                                            | 第門(0)                           |          |                  |
| 本人在自己家族的人類                                                                                                    |                                        |                      | ^                                        |               | 日本学生支援機構第二種 常計器                                            | 第内(O)                           | (2)      |                  |
|                                                                                                    |                                        |                      |                                          |               | 25.79#597 <u>6</u>                                         | 第円(0)                           | e        |                  |
|                                                                                                    |                                        |                      | N++ +                                    | × + 7         |                                                            | 第月(O)<br>第月(O)                  |          |                  |
| ① めなたの父母ン                                                                                                    | くはこれに作                                 | てわって家                | 訂を文えている力()                               | 王たる           | RINTH(ENI-11) **** #118                                    | 第四(0)                           |          |                  |
| 家計支持者)の「                                                                                                    | 年間の収入                                  | 、を入力して               | (ください。』『家計】                              | 支持者           | 20071                                                      | (21 11:46:19 UE)                | E        |                  |
| 以外の 年間の収                                                                                                    | 人』                                     |                      |                                          |               |                                                            |                                 |          |                  |
| .給与所得者は、源泉後                                                                                                    | 数収票の支払金                                | 額を入力してく              | ください                                     | 4             | DHITCHE CODHET SERVICE                                     |                                 |          | -                |
| 2.給与所得以外の所得る<br>た今額)たいカレマノ                                                                                                    | 皆は、確定甲告1<br>ださい                        | 書の所得金額(              | 、売上金額から必要経實をお                            | をし引い          | 村丁する場合、私の村丁ホタンを押してくたさい。<br>出版料金を行う場合、私の日本書になるホタンを押して       | CRALL                           |          | N7               |
| に亚明) をへりし (く<br>3.複数の給与所得者がい                                                                                                    | いる場合 他の                                | 所得の大小にナ              | いかわらず、給与所得の多                             | い方を           |                                                            |                                 |          |                  |
| 「主たる家計支持者」と                                                                                                    | して入力してく                                | ください                 |                                          | • /J C        | 本システムのお問い合わせ先                                              |                                 |          |                  |
|                                                                                                    |                                        |                      |                                          |               | 開西大学学生センター振学支援                                             | ウループ                            |          |                  |
| ②『あなたの家族                                                                                                    | の人数を入                                  | カしてくだ                | <b>さい。』『あ</b> なたの』                       | 家族で           | 大阪府收田市山平町2丁目3番2                                            | 4                               |          |                  |
| 就学している方の                                                                                                    | 人数を該当                                  | する簡所に                | 入力してください。                                | (出顧           | 0996988-1121079Ro                                          |                                 |          |                  |
| 者本人は除く)。                                                                                                    |                                        |                      |                                          |               | ①『出願判定条件』                                                  |                                 |          |                  |
| ・日 イエノン でい 「ひ、 し の 一 出 かっ かっ かっ かっ かっ かっ つ し し し し し し し し し し し し し し し し し し                                                                                                    | 方の人数を入力                                | してください               |                                          |               | あなたが前画面で入力した家計状況                                           | を表示し                            | ます 本シ    | ミュレーションでは、       |
| (の) あたこ(円) 王司(の)                                                                                                    | J - / / XX C / X/J                     | 5 ( \/c c V'         |                                          |               | 家計のみの基準判定をします                                              |                                 |          |                  |
|                                                                                                    |                                        |                      |                                          |               | ②『出願判定結果』                                                  |                                 |          |                  |
|                                                                                                    |                                        |                      |                                          |               | 奨学金種別ごとの家計による基準料                                           | 定をしま*                           | す        |                  |

## ∨ 奨学金出願書類の提出方法

### 出願書類の整理方法

5~7ページに指定する出願書類を次のとおり整理し、以下の受付期間・場所(キャンパスにより異なる)に不備なく提出してください。

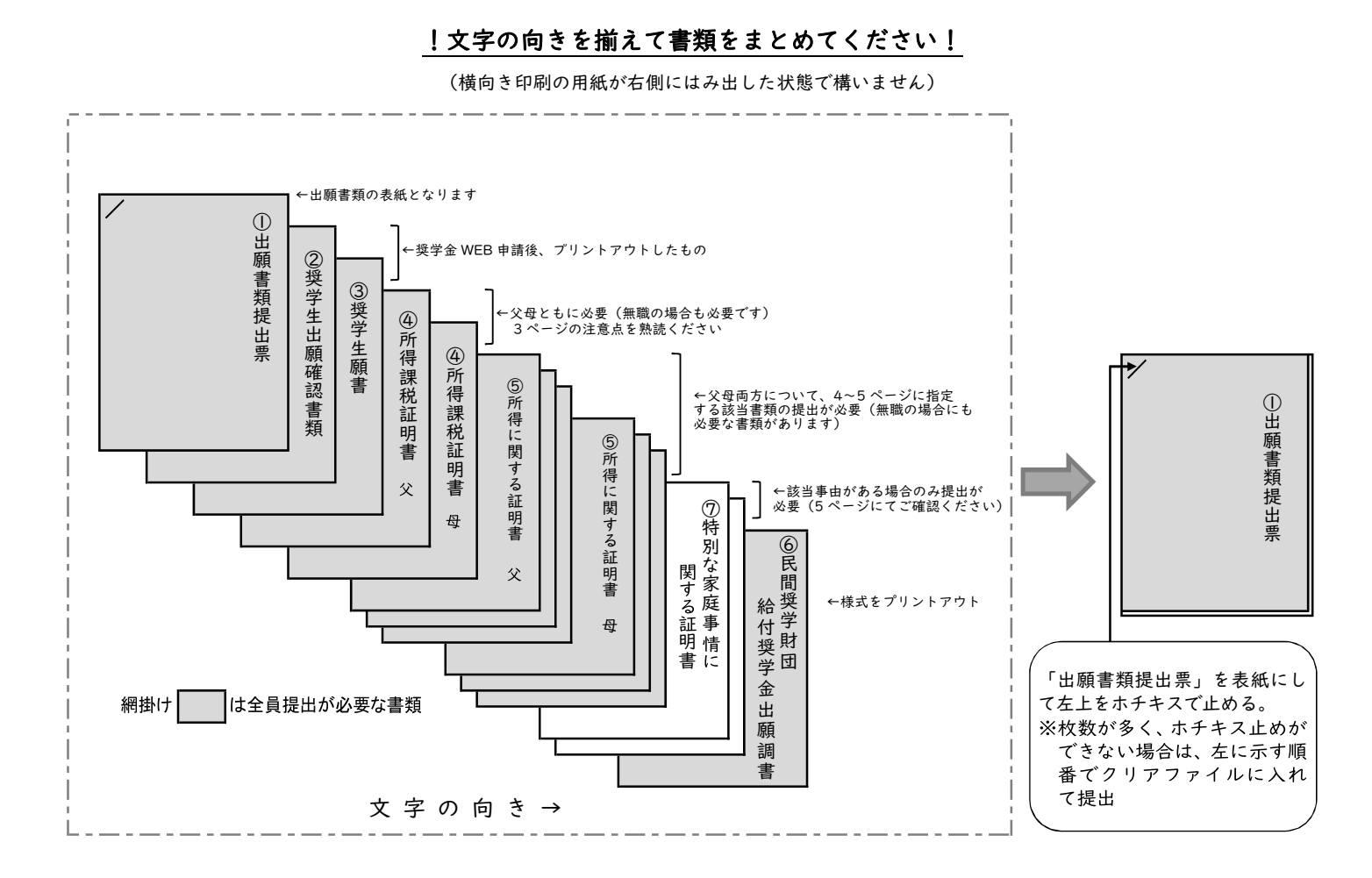

#### 出願書類提出の受付期間及び受付場所

※以下の受付期間・受付時間を過ぎた書類提出には如何なる理由によっても応じられません。

※所属学部のキャンパスにて出願してください(原則として、他キャンパスでの受付はいたしません。やむを得ない事情がある場合は 事前に各キャンパスの奨学金窓口にお問い合わせください)。

| キャンパス  | 提出先            | 提出期限                       |
|--------|----------------|----------------------------|
| 千里山    | 凜風館4階ミーティングルーム | 3/10(木)・3/11(金)11:30-13:30 |
| 高槻     | 高槻キャンパスオフィス    |                            |
| 堺      | 堺キャンパス事務室      | 3/11(金)11:30-13:30         |
| 高槻ミューズ | ミューズオフィス       |                            |

### 【参考】民間奨学財団等給付奨学金(大学推薦制)一覧 (2021年度実績)

※「民間奨学財団等給付奨学金出願調書」に希望する財団を記入する箇所があります。

必ずしも希望する財団に決定するとは限りません。

2022 年度から下記の給付金額に変更が生じる財団がありますので、ご注意ください。

記入に際しては、各奨学金の対象となる学年にご注意ください(表内の対象年次は 2022 年度時点の学年を示します)。 【注】民間財団によっては、健康診断結果の提出を求められることがあります。この意味でも、学内での健康診断を受診しておいてく

ださい。未受診の場合、受診費用をご負担いただき、別途医療機関で健康診断を受けていただくこととなります。

| 他田夹励亚 2~4 午八主对家                                                                                                    | 公益財団法人(大阪造船所奨学会)3・4年次生対象                                                                                                    |
|----------------------------------------------------------------------------------------------------|----------------------------------------------------------------------------------------------------|
| 1976 年に関西大学の評議員に選出され、その後理事、顧問を歴任された故植田正<br>路氏、2004 年から関西大学の評議員を務められている植田芳光氏、ならびに植田<br>和光氏からの寄付金により設置                                                                                                    | 未来の夢と感動を与えてくれるような技術者の成長を願いつつ、理工系学科を専攻<br>する学生への学資援助に関する事業を中心に、永らく日本経済の礎を築いてきた製<br>造業の人材力の強化と科学技術分野の教育・学術研究の発展に寄与することを目的<br>として設立(理工系の学生のみ対象)                                                                                                    |
| 推薦者数 I 5名<br>給付額 500,000円(年額)(単年度採用・再出願可)                                                                                                    | 推薦者数 I名<br>給付額 30,000円(月額)                                                                                                    |
| 公益財団法人 海堀奨学会 3年次生対象                                                                                                    | 公益財団法人 小野奨学会                                                                                                    |
| 朝日特殊合板株式会社(現:朝日ウッドテック株式会社)を設立された故海堀寅造氏<br>の遺志を継ぎ設立(法・経・商・外国語学部生のみ対象)                                                                                                    | 小野薬品工業㈱の創業者である小野雄造氏、小野順造氏の寄付により設立                                                                                                    |
| 推薦者数 I名<br>給付額 25,000 円(月額)                                                                                                    | 推薦者数 II名<br>給付額 40,000円(月額)                                                                                                    |
| 公益財団法人 川村育英会 2年次生対象                                                                                                    | 替助企業等からの寄付金による給付奨学金 2~4年次生対象                                                                                                    |
| DIC 株式会社の創業者である川村喜十郎及び DIC 株式会社等の出捐により設立(化<br>学系専攻の学生のみ対象)                                                                                                    | 関西大学学生への支援を目的とした賛助企業等からの寄付金による奨学金<br>推薦者数 2.2                                                                                                    |
| 推薦者数 0名<br>給付額 30,000円(月額)                                                                                                    | 14月1日 240,000 円(年額)(単年度採用・再出願可)                                                                                                    |
| 公益財団法人 竹中育英会 2年次生対象                                                                                                    | 公益財団法人 大東育英会 2~4年次生対象                                                                                                    |
| 竹中工務店相談役、故竹中藤右衛門氏の意志により設立                                                                                                    | 大東土地グループ創業者一族の出資により設立                                                                                                    |
| 松茜 本粉 つ々                                                                                                    | ₩ 茜 <del>* 料</del> つ タ                                                                                                    |
| 1世局有效 ~ <del>2</del><br>給付額 80,000 円(月額)                                                                                                    | 1世局1932 3 名<br>給付額 20,000 円(月額)                                                                                                    |
|                                                                                                    | 41日日午1 上于短兴人 人名尔达马拉克                                                                                                    |
| 公金財団広へ 日本証券奨子財団 2 中次生灯家<br>証券界が日本証券業協会発足を記念して設立                                                                                                    | 一 1 1 1 1 1 1 1 1 1 1 1 1 1 1 1 1 1 1 1                                                                                                    |
|                                                                                                    | 〒四亚海上来100位区、〒四城雄以により設立(24) 圧上示の手工のの対象)                                                                                                    |
| 推薦者数 3名<br>給付額 [自宅通学] 45,000 円(月額)<br>[自宅外通学] 55,000 円(月額)                                                                                                    | 推薦者数 2.名<br>給付額 45,000円(月額)                                                                                                    |
|                                                                                                    | ハギ 日田 オリー かっ 短当人 うたち よせる                                                                                                    |
| 公益用 団法へ ノンジール 財団 3 年 次 生 刈 家<br>(㈱ フジシールインターナショナル創業者、藤尾正明氏と藤尾弘子氏の出捐により設<br>立 (応用化学、機械・電気電子・高分子工学系の学生のみ対象)                                                                                                    | 公益<br>公益<br>知団法へ 松口 突子会<br>と 中、火 生 刈 家<br>東南・東アジア並びに我が国において広く育英事業を行い、当該地域の平和と繁栄<br>並びに文化の向上に寄与する国内外の人材を育成することを目的とし設立                                                                                                    |
| 推薦者数 2名<br>給付額 50,000円(月額)                                                                                                    | 推薦者数 2名<br>給付額 40,000円(月額)                                                                                                    |
|                                                                                                    | 一般財団法人 村尾育英会 2年次生対象                                                                                                    |
| 【公益时时法人 二套UFJ1511望子时时 / 年次年刻家                                                                                                    |                                                                                                    |
| 公益財団法へ 二変 UFJ 信記奨子財団 2 年八生対家<br>三菱信託銀行(現:三菱 UFJ 信託銀行)の社長を務めた故山室宗文氏の功績を記念<br>して設立(法・経済・商・社会・政策創造・総合情報学部生のみ対象)                                                                                                    | <ul> <li>(株)上組の元会長、故村尾市松氏の理念に則り昭和 47 年に神戸市において設立(兵庫県出身の学生のみ対象)</li> </ul>                                                                                                    |
| <ul> <li>公益財団広へ 二変 UFJ 1: 61: (スク・月1回) 2 中八 (上対家)</li> <li>三菱信託銀行(現:三菱 UFJ 信託銀行)の社長を務めた故山室宗文氏の功績を記念して設立(法・経済・商・社会・政策創造・総合情報学部生のみ対象)</li> <li>推薦者数 3.2</li> <li>給付額 35,000円(月額)</li> </ul>                                                                                                    | KAN 国内なく 172 日 スター ビーバエスタ<br>(縦上組の元会長、故村尾市松氏の理念に則り昭和 47 年に神戸市において設立(兵<br>庫県出身の学生のみ対象)<br>推薦者数   名<br>給付額 36,000円(月額)                                                                                                    |
| 公益財団次入 二変 UFJ 1: 1: 1: 2 千八生対家<br>三菱信託銀行(現:三菱 UFJ 信託銀行)の社長を務めた故山室宗文氏の功績を記念<br>して設立(法:経済・商・社会・政策創造・総合情報学部生のみ対象)<br>推薦者数 3.8<br>給付額 35,000円(月額)<br>一般財団法人 ユニ・チャーム共振財団 3.年次生対象                                                                                                    | 成内国内人 前名 (12) (12) (12) (12) (12) (12) (12) (12)                                                                                                    |
| 公益財団次入 二変 UFJ 1:615 (2 千八生対象)<br>三菱信託銀行(現:三菱 UFJ 信託銀行)の社長を務めた故山室宗文氏の功績を記念<br>して設立(法:経済・商・社会・政策創造・総合情報学部生のみ対象)<br>推薦者数 3名<br>給付額 35,000円(月額)<br>-般財団法人 ユニ・チャーム共振財団 3年次生対象<br>大学または大学院に学ぶ学生等の育英事業を行うことにより、社会の発展に寄与す<br>ることを目的として設立(理工系・福祉系の学生のみ対象)                                                                                                    | <ul> <li>(株) はんく (1) たらくな と (ハユバネ)</li> <li>(株) はんく (1) たらくな (1) たらくな (1)</li></ul> |
| <ul> <li>公益財団次へ 二変 UFJ 1:615块子 好団 2 年八生対象</li> <li>三菱信託銀行(現:三菱 UFJ 信託銀行)の社長を務めた故山室宗文氏の功績を記念して設立(法・経済・商・社会・政策創造・総合情報学部生のみ対象)</li> <li>推薦者数 3 名<br/>給付額 35,000円(月額)</li> <li>一般財団法人 ユニ・チャーム共振財団 3 年次生対象</li> <li>大学または大学院に学ぶ学生等の育英事業を行うことにより、社会の発展に寄与することを目的として設立(理工系・福祉系の学生のみ対象)</li> <li>推薦者数 2 名<br/>給付額 40,000円(月額)</li> </ul>                                                                                                    | 成人国協人         市港日大公         ビーバエ対象           (㈱上組の元会長、故村尾市松氏の理念に則り昭和 47 年に神戸市において設立(兵庫県出身の学生のみ対象)           推薦者数   名           給付額 36,000円(月額)           公益財団法人 夢&環境支援宮崎記念基金 2~4年次生対象           (株) ソフトウェア・サービス代表取締役宮崎勝氏が、社会に貢献したいという思いから私財を投じて設立           推薦者数 2名           給付額 30,000円(月額)                                                                                                    |
| 公益財団次人 二変 UFJ 16 記 (2 千八生対象)<br>三菱信託銀行(現:三菱 UFJ 信託銀行)の社長を務めた故山室宗文氏の功績を記念<br>して設立(法・経済・商・社会・政策創造・総合情報学部生のみ対象)<br>推薦者数 3名<br>給付額 35,000円(月額)<br>一般財団法人 ユニ・チャーム共振財団 3年次生対象<br>大学または大学院に学ぶ学生等の育英事業を行うことにより、社会の発展に寄与す<br>ることを目的として設立(理工系・福祉系の学生のみ対象)<br>推薦者数 2名<br>給付額 40,000円(月額)<br>一般財団法人 OBC 和田財団 2 年次生対象                                                                                                    | <ul> <li>(税) 国内マモ (市内) (内) (内) (内) (内) (内) (内) (内) (内) (市内) (内) (市内) (市</li></ul>                                                                                                    |
| 公益財団次へ         二変 UFJ 1:612(2) 手が回         2 年/(1±x)家           三菱信託銀行(現:三菱 UFJ 信託銀行)の社長を務めた故山室宗文氏の功績を記念して設立(法・経済・商・社会・政策創造・総合情報学部生のみ対象)           推薦者数 3名           給付額 35,000円(月額)           一般財団法人         ユニ・チャーム共振財団 3年次生対象           大学または大学院に学ぶ学生等の育英事業を行うことにより、社会の発展に寄与することを目的として設立(理工系・福祉系の学生のみ対象)           推薦者数 2名           給付額 40,000円(月額)           一般財団法人         OBC 和田財団 2 年次生対象           寛欲ある有為な学生に対し、奨学金給付を通じて教育環境を提供することにより、<br>社会に貢献しうる人材育成の一助を担うことを目的として設立                                                                                                    | 低加加なく         ロルになって、         ロルになって、         ローになって、         ローになって、 <t< td=""></t<>                                                                                                    |
| 公益財団次へ         二変 OFJ 1= 612 (2 年八生対象)           三菱信託銀行(現:三菱 UFJ 信託銀行)の社長を務めた故山室宗文氏の功績を記念して設立(法・経済・商・社会・政策創造・総合情報学部生のみ対象)           推薦者数 3名           給付額 35,000円(月額)           一般財団法人         ユニ・チャーム共振財団 3年次生対象           大学または大学院に学ぶ学生等の育英事業を行うことにより、社会の発展に寄与することを目的として設立(理工系・福祉系の学生のみ対象)           推薦者数 2名           給付額 40,000円(月額)           一般財団法人         OBC 和田財団 2 年次生対象           意欲ある有為な学生に対し、奨学金給付を通じて教育環境を提供することにより、社会に貢献しうる人材育成の一助を担うことを目的として設立           推薦者数 2名           給付額 40,000円(月額)                                                                                                    | <ul> <li>(株) ロムマ ロカマ ロン ロン ロン ロン ロン ロン ロン ロン ロン ロン ロン ロン ロン</li></ul>                                                                                                    |
| ム金財団広へ 二変 UFJ 16 15 25 子が団 2 年 次生対象     三菱信託銀行 (現: 三菱 UFJ 信託銀行) の社長を務めた故山室宗文氏の功績を記念して設立 (法:経済・商・社会・政策創造・総合情報学部生のみ対象)     推薦者数 3 名     給付額 35,000円 (月額)     一般財団法人 ユニ・チャーム共振財団 3 年次生対象     大学または大学院に学ぶ学生等の育英事業を行うことにより、社会の発展に寄与することを目的として設立 (理工系・福祉系の学生のみ対象)     推薦者数 2 名     給付額 40,000円 (月額)     一般財団法人 OBC 和田財団 2 年次生対象     意欲ある有為な学生に対し、奨学金給付を通じて教育環境を提供することにより、 社会に貢献しうる人材育成の一助を担うことを目的として設立     推薦者数 2 名     給付額 40,000円 (月額)     八社时日は 4 時和充英会 2-4 年次生 社会                                                                                                    | 他人和の元会長、故村尾市松氏の理念に則り昭和 47 年に神戸市において設立(兵庫県出身の学生のみ対象)           推薦者数 1名<br>給付額 36,000円(月額)           公益財団法人 夢&環境支援宮崎記念基金 2~4年次生対象<br>(株)ソフトウェア・サービス代表取締役宮崎勝氏が、社会に貢献したいという思<br>いから私財を投じて設立           推薦者数 2名<br>給付額 30,000円(月額)           一般財団法人 丸和財団 2年次生対象<br>(株)ソフトウェア・サービス代表取締役宮崎勝氏が、社会に貢献したいという思<br>いから私財を投じて設立           推薦者数 2名<br>給付額 30,000円(月額)           一般財団法人 丸和財団 2年次生対象<br>(株)ソフトウェア・サービス代表取締役宮崎勝氏が、社会に貢献したいという思<br>いから私財を投じて設立           推薦者数 0名<br>給付額 50,000円(月額)                                                                                                    |
| 公益財団広へ         二変 OFJ16市(ステオ)団         2 十次生対象           三菱信託銀行(現:三菱UFJ信託銀行)の社長を務めた故山室宗文氏の功績を記念して設立(法:経済・商・社会・政策創造・総合情報学部生のみ対象)           推薦者数3名           給付額35,000円(月額)           一般財団法人 ユニ・チャーム共振財団3年次生対象           大学または大学院に学ぶ学生等の育英事業を行うことにより、社会の発展に寄与することを目的として設立(理工系・福祉系の学生のみ対象)           推薦者数2名           給付額40,000円(月額)           一般財団法人 OBC和田財団2年次生対象           意欲ある有為な学生に対し、奨学金給付を通じて教育環境を提供することにより、社会に貢献しうる人材育成の一助を担うことを目的として設立           推薦者数2名           給付額40,000円(月額)           一般財団法人 OBC和田財団2年次生対象           意欲ある有為な学生に対し、奨学金給付を通じて教育環境を提供することにより、社会に貢献しうる人材育成の一助を担うことを目的として設立           推薦者数2名           給付額40,000円(月額)           公益財団法人 阪和育英会2~4年次生対象           人材は一企業にとどまらず、社会全体の宝であり、「多くの有為な人材育成は、日本の将来を左右する事業である」という信念を持っていた阪和興業株式会社の創業者<br>故北二郎氏によって設立 | 加加なく         加力に行為ない           (朝上間の大会長、故村尾市社氏の理念に則り昭和 47 年に神戸市において設立(兵庫県出身の学生のみ対象)           推薦者数 1名           給付額 36,000円(月額)           公益財団法人 夢&環境支援宮崎記念基金 2~4年次生対象           (株) ソフトウェア・サービス代表取締役宮崎勝氏が、社会に貢献したいという思いから私財を投じて設立           推薦者数 2名           給付額 30,000円(月額)           一般財団法人 丸和財団 2年次生対象           (株) ソフトウェア・サービス代表取締役宮崎勝氏が、社会に貢献したいという思いから私財を投じて設立           推薦者数 2名           給付額 30,000円(月額)           一般財団法人 丸和財団 2年次生対象           (株) ソフトウェア・サービス代表取締役宮崎勝氏が、社会に貢献したいという思いから私財を投じて設立           推薦者数 0名           給付額 50,000円(月額)           公益財団法人 藤井国際奨学財団 3~4年次生対象           アジア諸国の留学生並びに国内の学生のうち、優秀でありながら経済的理由により           デジア諸国を中心とした諸外国との友好親書に寄与することを目的として設立(工学・理学、経済・経営の学生のみ対象)                                                                                                    |
| 公益財団広へ         二変 UFJ16市(ステ科団)         2 十次生対象           三菱信託銀行(現:三菱UFJ信託銀行)の社長を務めた故山室宗文氏の功績を記念して設立(法・経済・商・社会・政策創造・総合情報学部生のみ対象)           推薦者数3名           給付額35,000円(月額)           一般財団法人 ユニ・チャーム共振財団3年次生対象           大学または大学院に学ぶ学生等の育英事業を行うことにより、社会の発展に寄与することを目的として設立(理工系・福祉系の学生のみ対象)           推薦者数2名           給付額40,000円(月額)           一般財団法人 OBC和田財団2年次生対象           意欲ある有為な学生に対し、奨学金給付を通じて教育環境を提供することにより、社会に貢献しうる人材育成の一助を担うことを目的として設立           推薦者数2名           給付額40,000円(月額)           公益財団法人 阪和育英会2~4年次生対象           人材は一企業にとどまらず、社会全体の宝であり、「多くの有為な人材育成は、日本の将来を左右する事業である」という信念を持っていた版和興業株式会社の創業者<br>故北二郎氏によって設立           推薦者数1名           指薦者数1名           約日           推薦者数1名           給付額30,000円(月額)                                                             | 市民国人民、は村尾市社氏の理念に則り昭和 47 年に神戸市において設立(兵庫県出身の学生のみ対象)           推薦者数 1名<br>給付額 36,000円(月額)           公益財団法人 夢&環境支援宮崎記念基金 2~4年次生対象<br>(株)ソフトウェア・サービス代表取締役宮崎勝氏が、社会に貢献したいという思<br>いから私財を投じて設立           推薦者数 2名<br>給付額 30,000円(月額)           一般財団法人 丸和財団 2年次生対象<br>(株)ソフトウェア・サービス代表取締役宮崎勝氏が、社会に貢献したいという思<br>いから私財を投じて設立           推薦者数 2名<br>給付額 30,000円(月額)           公益財団法人 丸和財団 2年次生対象<br>(株)ソフトウェア・サービス代表取締役宮崎勝氏が、社会に貢献したいという思<br>いから私財を投じて設立           推薦者数 0名<br>給付額 50,000円(月額)           公益財団法人 藤井国際奨学財団 3~4年次生対象<br>アジア諸国の留学生並びに国内の学生のうち、優秀でありながら経済的理由により<br>学業の継続が困難な者に対する奨学及び援助などの事業を行い、もって我が国とア<br>ジア諸国を中心とした諸外国との友好観書に寄与することを目的として設立(工学・<br>理学、経済・経営の学生のみ対象)           推薦者数 1名<br>給付額 30,000円(月額)                                                                                                    |
| 公益財団広へ         二変 UFJ 16式20,74101         2 年八大王対家           三菱信託銀行(現:三菱 UFJ 信託銀行)の社長を務めた故山室宗文氏の功績を記念して設立(法・経済・商・社会・政策創造・総合情報学部生のみ対象)           推薦者数3名           給付額35,000円(月額)           一般財団法人 ユニ・チャーム共振財団3年次生対象           大学または大学院に学ぶ学生等の育英事業を行うことにより、社会の発展に寄与することを目的として設立(理工系・福祉系の学生のみ対象)           推薦者数2名           給付額40,000円(月額)           一般財団法人 OBC和田財団2年次生対象           意欲ある有為な学生に対し、奨学金給付を通じて教育環境を提供することにより、社会に貢献しうる人材育成の一助を担うことを目的として設立           推薦者数2名           給付額40,000円(月額)           公益財団法人 阪和育英会2~4年次生対象           人材は一企業にとどまらず、社会全体の宝であり、「多くの有為な人材育成は、日本の将来を左右する事業である」という信念を持っていた版和興業株式会社の創業者<br>故北二郎氏によって設立           推薦者数1名           給付額30,000円(月額)           一般財団法人 ワタキュー財団                                                                             | <ul> <li>(株田の花会長、故村尾市松氏の理念に則り昭和 47 年に神戸市において設立(兵庫県出身の学生のみ対象)</li> <li>推薦者数 1 名<br/>給付額 36,000円(月額)</li> <li>(株) ソフトウェア・サービス代表取締役宮崎勝氏が、社会に貢献したいという思いから私財を投じて設立</li> <li>推薦者数 2 名<br/>給付額 30,000円(月額)</li> <li>(株) ソフトウェア・サービス代表取締役宮崎勝氏が、社会に貢献したいという思いから私財を投じて設立</li> <li>(株) ソフトウェア・サービス代表取締役宮崎勝氏が、社会に貢献したいという思いから私財を投じて設立</li> <li>(株) ソフトウェア・サービス代表取締役宮崎勝氏が、社会に貢献したいという思いから私財を投じて設立</li> <li>(株) ソフトウェア・サービス代表取締役宮崎勝氏が、社会に貢献したいという思いから私財を投じて設立</li> <li>(株) ジフトウェア・サービス代表取締役宮崎勝氏が、社会に貢献したいという思いから私財を投じて設立</li> <li>(株) ジア・サービス代表取締役宮崎勝氏が、社会に貢献したいという思いから私財を投じて設立</li> <li>(株) ジア・サービス代表取締役宮崎勝氏が、社会に貢献したいという思いから私財を投じて設立</li> <li>(株) ジア・サービス代表取締役宮崎勝氏が、社会に貢献したいという思いから私財を投じて設立</li> <li>(株) ジア・サービス代表取締役宮崎勝氏が、社会に貢献したいという思いから私財を投じて設立</li> <li>(株) ジス・クローグ・クローグ・クローグ・クローグ・クローグ・クローグ・クローグ・クローグ</li></ul>                                                                                                    |
| 公益財団広へ         二変 OFJ16市(ステチ科団)         2 エバエメオ           三菱信託銀行(現:三菱UFJ16話銀行)の社長を務めた故山室宗文氏の功績を記念して設立(法:経済・商・社会・政策創造・総合情報学部生のみ対象)           推薦者数3名           給付額35,000円(月額)           一般財団法人 ユニ・チャーム共振財団3年次生対象           大学または大学院に学ぶ学生等の育英事業を行うことにより、社会の発展に寄与することを目的として設立(理工系・福祉系の学生のみ対象)           推薦者数2名           給付額40,000円(月額)           一般財団法人 OBC和田財団2年次生対象           寛欲ある有為な学生に対し、奨学金給付を通じて教育環境を提供することにより、社会に貢献しうる人材育成の一助を担うことを目的として設立           推薦者数2名           給付額40,000円(月額)           公益財団法人 阪和育英会2~4年次生対象           人材は一企業にとどまらず、社会全体の宝であり、「多くの有為な人材育成は、日本の将来を左右する事業である」という信念を持っていた阪和興業株式会社の創業者故北二郎氏によって設立           推薦者数1名           給付額30,000円(月額)           一般財団法人 ワタキュー財団           「マタキューセイモア株式会社」四代目社長村田清和氏により設立                                            | 加加なく         加加なくとした諸外国を会長、故村尾市社氏の理念に則り昭和 47 年に神戸市において設立(兵庫県出身の学生のみ対象)           推薦者数 1名<br>給付額 36,000円(月額)           公益財団法人 夢&環境支援宮崎記念基金 2~4年次生対象<br>(株)ソフトウェア・サービス代表取締役宮崎勝氏が、社会に貢献したいという思<br>いから私財を投じて設立           推薦者数 2名<br>給付額 30,000円(月額)           一般財団法人 丸和財団 2年次生対象<br>(株)ソフトウェア・サービス代表取締役宮崎勝氏が、社会に貢献したいという思<br>いから私財を投じて設立           推薦者数 0名<br>給付額 50,000円(月額)           公益財団法人 藤井国際奨学財団 3~4年次生対象<br>アジア諸国の留学生並びに国内の学生のうち、優秀でありながら経済的理由により<br>学業の継続が困難な者に対する奨学及び援助などの事業を行い、もって我が国とア<br>ジア諸国を中心とした諸外国との友好親善に寄与することを目的として設立(工学・<br>理学、経済・経営の学生のみ対象)           推薦者数 1名<br>給付額 30,000円(月額)                                                                                                    |

#### 個人情報の取り扱いについて

出願に際し、奨学金 WEB 申請システムで入力していただいた情報及び提出していただいた書類に記載された情報は、関西大学で定め る個人情報保護方針に基づき、奨学金業務に限定して利用されます。 この利用目的の適正な範囲内において、出願者の情報が関西大学・民間奨学財団・金融機関及び業務委託先に必要に応じて提供されま すが、その他の目的には一切使用しません。

#### 奨学金に関する問い合わせ方法について

大学在学中に利用できる奨学金制度は、すべて学生ご本人が当事者となって手続きを行うこととなります。 したがって、今後、各手続きの際には学生ご本人が自覚と責任を持って、取り組んでください。 奨学金の制度詳細や申請の方法、必要書類の詳細は本冊子内に記載しておりますので、ご確認ください。 ご確認のうえ、不明な点などがある場合には、学生ご本人が各キャンパス奨学金窓口にてご相談ください。

#### 相談特設電話(平日 10 時~17 時):06-6368-1190(3月3日(木)から開通予定)

#### 在学中の奨学金の利用について

関西大学では、本冊子で案内する奨学金以外にも、返還義務のない『給付制奨学金』、無利子で貸与する『貸与制奨学金』を用意し、 学生一人ひとりの学ぶ意欲を経済面からサポートしています。詳しくは、奨学支援グループのWebページよりご確認ください。 なお、奨学金の種類によって募集方法・募集時期・提出書類が異なりますので、利用を希望する際には、各種案内の確認漏れがないよ う、ご注意ください。

【奨学金に関する情報の案内方法】 〇奨学支援グループWebページ 〇奨学金掲示板(各キャンパス内)

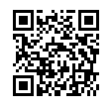

〇インフォメーションシステム(お知らせ又は個人伝言)

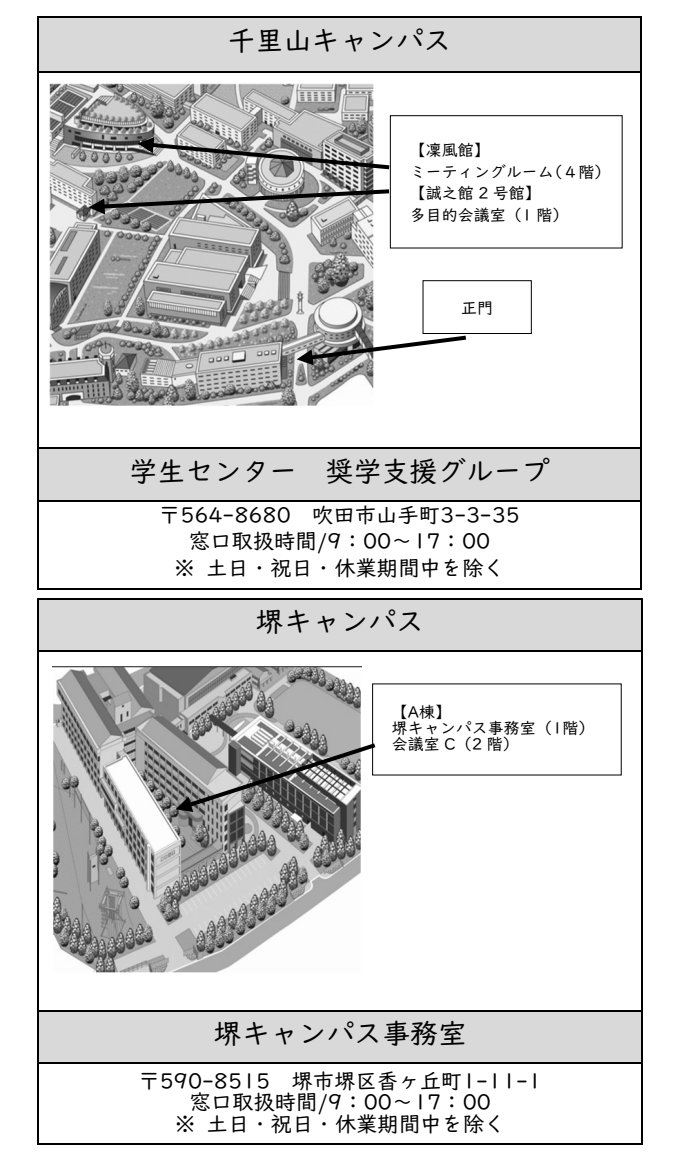

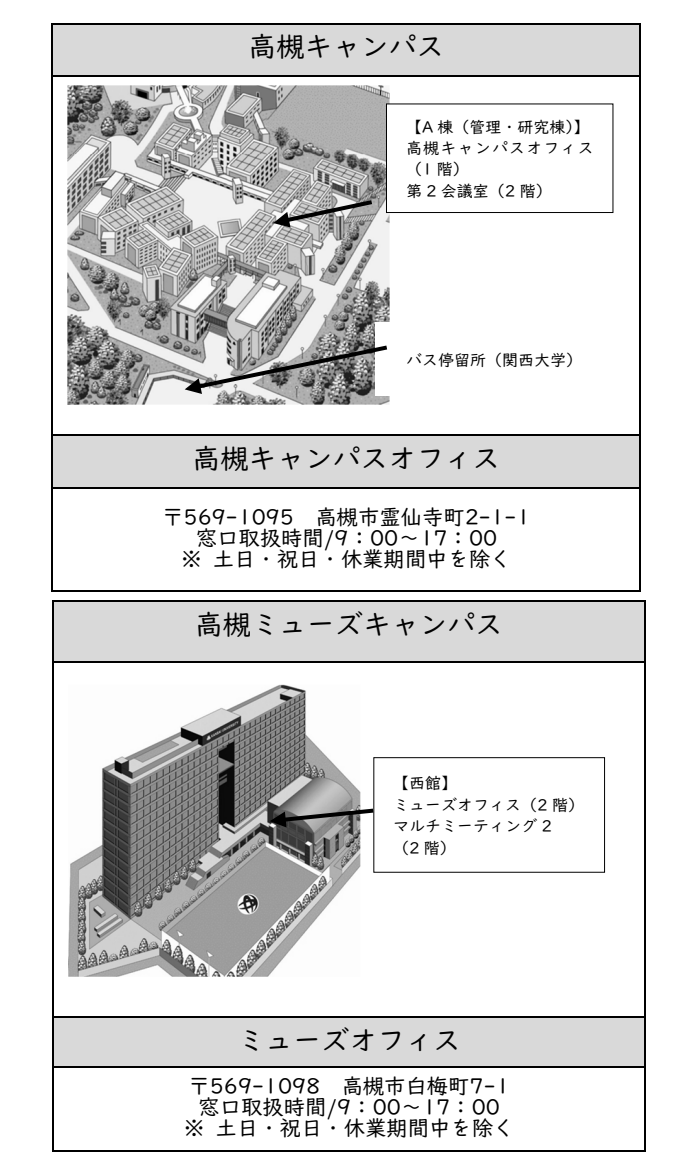